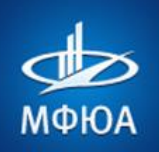

#### МОСКОВСКИЙ ФИНАНСОВО-ЮРИДИЧЕСКИЙ УНИВЕРСИТЕТ

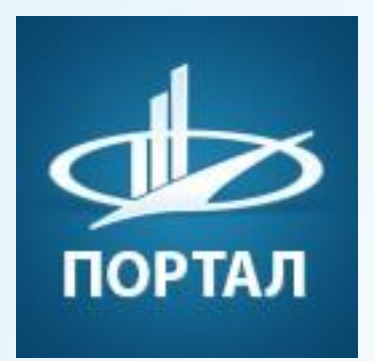

# МОСКОВСКИЙ ФИНАНСОВО-ЮРИДИЧЕСКИЙ УНИВЕРСИТЕТ

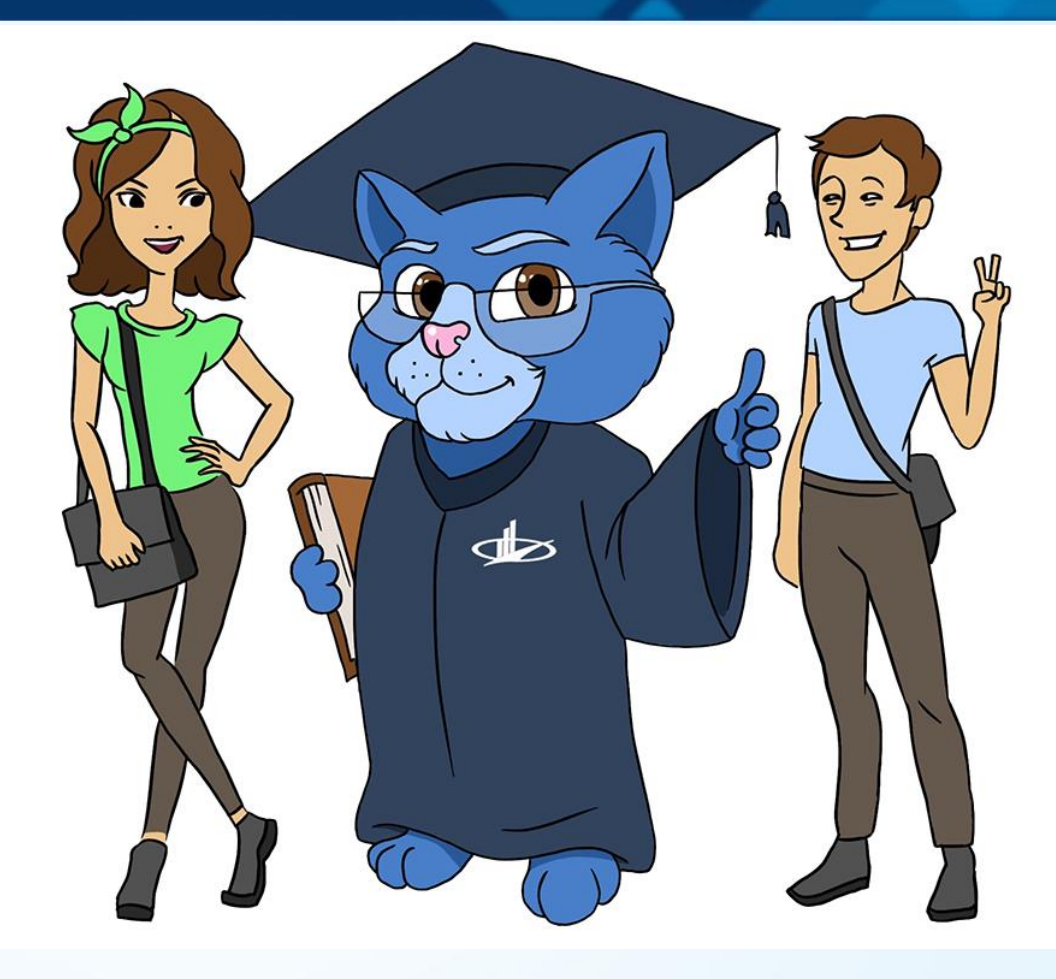

#### ИНСТРУКЦИЯ ПО РАБОТЕ В ПОРТАЛЕ МФЮА ДЛЯ ПЕРВОКУРСНИКОВ

www.mfua.ru

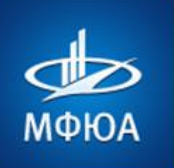

## 1. ПОЛУЧЕНИЕ логина и пароля

При поступлении вам на телефон приходит смс с логином/паролем от кабинета Абитуриента. Этот же логин и пароль используется для личного кабинета Студента.

Если НЕТ смс с логином/паролем:

нажимаем «Забыли пароль»

и вводим Ваш ИНС (номер студенческого/зачётки или последние 8 цифр номера договора) Нажимаем клавишу «Enter» или кнопку «Напомнить пароль» Через несколько минут на телефон придет смс.

|                                                                                                    | Войти в портал Нажать                            | введите ваш инс. логин и пароль оудут отправлены на номе<br>телефона, указанный Вами при поступлении.                                                |
|----------------------------------------------------------------------------------------------------|--------------------------------------------------|----------------------------------------------------------------------------------------------------|
| мфюа<br>Портал МФЮА                                                                                                    | ИНС Домен<br>@s.mfua.ru ~                        | Внимание! Вы можете запросить пароль не чаще 1 раза в сути<br>и 4 раз за 30 дней. Обязательно перепишите его из СМС и<br>сохраните в надежном месте. |
| давателей, родителей, сотрудников и абитуриентов                                                                                                    | Войти Забыл пароль                               | инс<br>29352651                                                                                                    |
| Trifpeljett/maic<br>mi lenn war and an and an an an an an an an an an an an an an                                                                                                    | Посещаемость студента<br>Подать документы онлайн | Внести или изменить свой номер телефона можно<br>обратившись: студентам - в деканат, преподавателям - на<br>кафедру.                                 |
| lan<br>Innen<br>Innen<br>Innen<br>Innen                                                                                                    |                                                  | Напомнить пароль                                                                                                    |
| <ul> <li>4) and a second at a second second sec</li></ul> |                                                  |                                                                                                    |
|                                                                                                    | С идо мфюа<br>С мва мfua                         | I<br>Нажать кнопку<br>«Надоминть дородь»                                                                                                    |
|                                                                                                    | С Европейское приложение к диплому М             | «папомнить пароль»                                                                                                    |

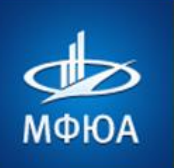

## 2. ΒΧΟΔ Β ΠΟΡΤΑΛ ΜΦЮΑ

Заходим на сайт <u>http://portal.mfua.ru</u>

- 1. Вводим логин (ИНС), из смс-сообщения
- и нажимаем на кнопку «Войти».

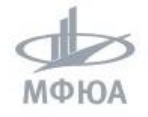

#### Портал МФЮА

Для студентов, преподавателей, родителей, сотрудников и абитуриентов

| r:/proj | ects/mesic                                                                                                    |  |
|---------|----------------------------------------------------------------------------------------------------|--|
| 144     | control and collected and collected and                                                                                                    |  |
| street  | I Loose, Mare                                                                                                    |  |
|         | A moti<br>B moti<br>B moti<br>B moti<br>B motion<br>Contraction<br>B motion<br>B motion<br>B motion                                                                                                    |  |
| ¢       | (1) Mart masses and second second se<br>second second second second second second second second second second second second second second second second second second second second second second second second second second second second second second second second second sec |  |
|         |                                                                                                    |  |
|         |                                                                                                    |  |

Пример смс: http://portal.mfua.ru Логин: 29180965@s.mfua.ru Пароль: 1SnuFw3h

| инс<br>29180965         | <sub>Домен</sub><br>@s.mfua.ru ~ |
|-------------------------|----------------------------------|
| Э Войти                 | Забыл пароль                     |
| Посещаемость студента   |                                  |
| Подать документы онлайн |                                  |
| Мне нужна помощь        |                                  |
| ЕЩЕ ОТ НАС              |                                  |
| C KWU_2020_2            |                                  |
| 🕑 ИДО МФЮА              |                                  |
| (김 MBA MEUA             |                                  |

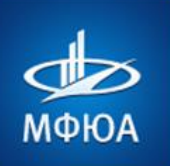

#### 2. Выбираем пункт «Вход с помощью пароля»

| меюа                                    | 3. Вводим пароль<br>и нажимаем кнопку «Вход» |
|-----------------------------------------|----------------------------------------------|
| ← 29180965@s.mfua.ru                    |                                              |
| Параметры проверки подлинности          | мфюа                                         |
| Вход с помощью пароля                   | ← 29180965@s.mfua.ru                         |
| 123 One-time password in the mobile app | ©                                            |
|                                         |                                              |

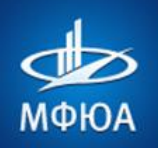

## МОСКОВСКИЙ ФИНАНСОВО-ЮРИДИЧЕСКИЙ УНИВЕРСИТЕТ

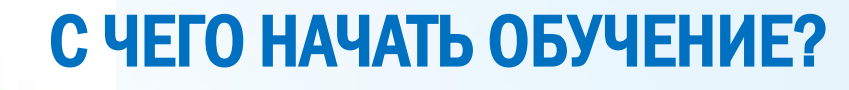

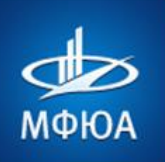

## 3. Главное меню портала МФЮА

|      | 🔿 МФЮА                  | Поиск по порталу  | Q                                                                                  |
|------|-------------------------|-------------------|------------------------------------------------------------------------------------|
|      |                         |                   | Основные разделы меню:                                                             |
| 8    | Рабочий стол            |                   | Почта студента – ваша почта, с письмами от методистов (пример: 29180965@s.mfua.ru) |
|      | студента                | Группа            |                                                                                    |
| L    | Почта<br>студента       | 31ПДд121          | цифровая среда – удаленное обучение через ТЕАМS и другие сервисы                   |
| L    | Анкета                  | Методисты:        | Финансы – статус оплаты, оплата он-лайн, распечатка квитанции для оплаты           |
|      | аспиранта<br>Цифровая   | Инструкции        | Пересдачи – доступные для пересдачи предметы                                       |
| 9    | среда                   | Уважаемый студ    | Тестирование – доступные для пересдачи предметы в виде теста                       |
| L    | Пересдачи               | Перед началом об  | Проверка КР – загрузка курсовых работ на проверку                                  |
| L    | Тестирование            |                   | Проверка ВКР – диплом на последнем курсе                                           |
| L    | Проверка КР<br>Проверка |                   | Рабочие программы – рабочие программы дисциплин в PDF                              |
|      | проверка<br>ВКР         |                   | Учебный план – учебный план на семестр                                             |
|      | Рабочие                 |                   |                                                                                    |
|      | программы               | Открытая линия    | Расписание занятий – если расписание не отображается – смотреть в пункте           |
|      | Учебный план            | Уважаемый студ    | «Материалы для учебы» – «Филиалы» - «Ярославский филиал» - Расписание занятий      |
|      | Расписание              | Если у Вас возник |                                                                                    |
|      | занятий                 | деканате или на к | «Показать еще» - показать Дополнительные пункты меню:                              |
| •••• | Показать ещё            | аб                | Материалы для учебы, Практики, Библиотека, Техническая поддержка                   |
|      | www.mfi                 | Ja.ru             |                                                                                    |

В каждом из разделов есть свой чат тех. поддержки 🧔

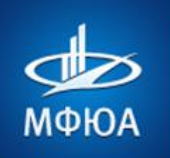

## Раздел «Показать ещё»:

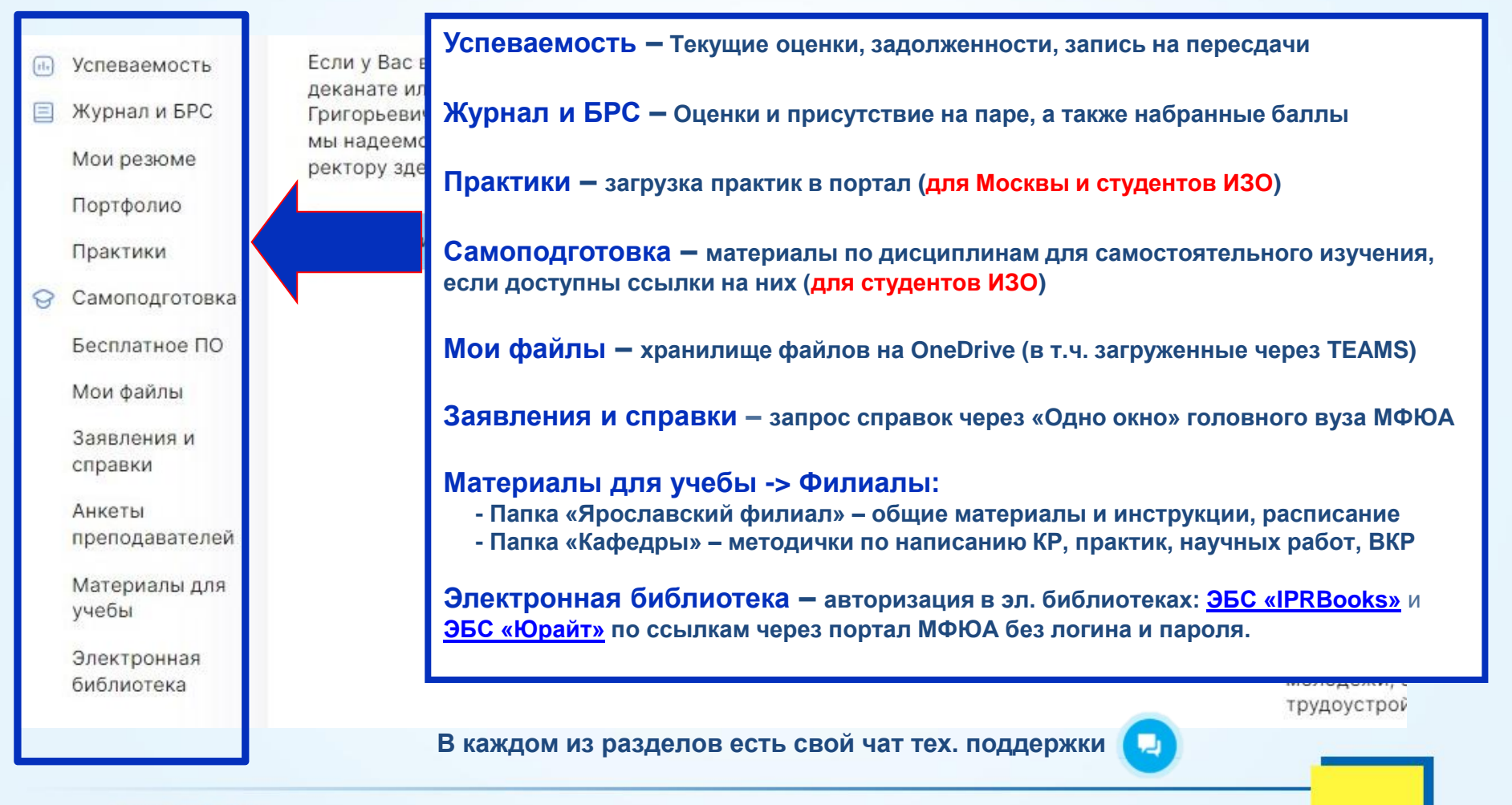

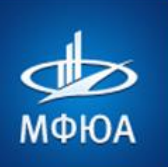

## 4. КАК ПОСМОТРЕТЬ РАСПИСАНИЕ В ПОРТАЛЕ?

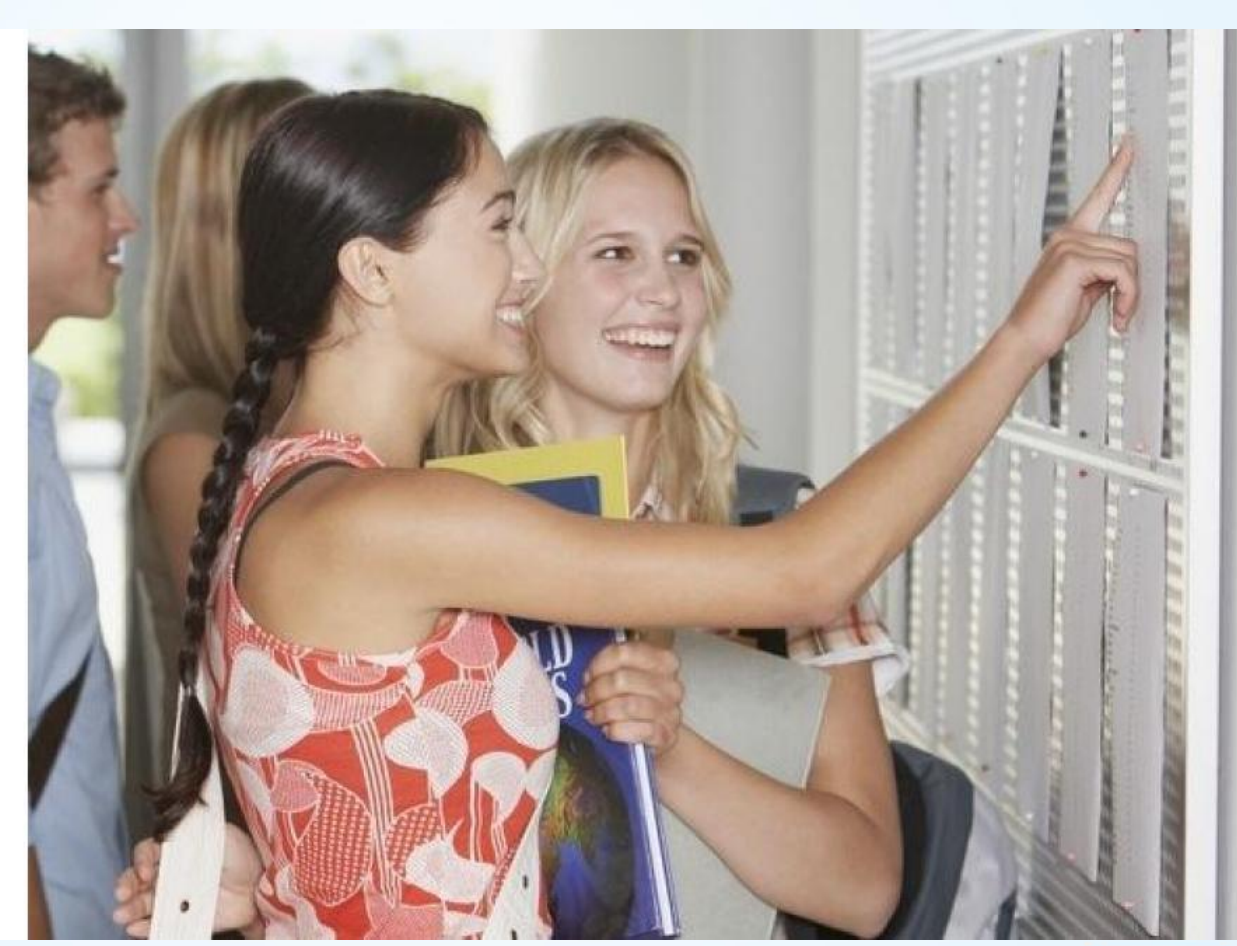

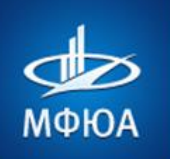

### МОСКОВСКИЙ ФИНАНСОВО-ЮРИДИЧЕСКИЙ УНИВЕРСИТЕТ

#### Пункт «Расписание занятий»

| Рабочий стол<br>студента | Календарь                           |                          |                            |                      |                         |              |                          |  |  |  |  |
|--------------------------|-------------------------------------|--------------------------|----------------------------|----------------------|-------------------------|--------------|--------------------------|--|--|--|--|
| Почта<br>студента        |                                     |                          |                            |                      |                         |              | КАЛЕНДАРИ                |  |  |  |  |
| Анкета                   | Фильтр + поиск                      | 9                        |                            |                      |                         |              |                          |  |  |  |  |
| аспиранта                | День Неделя <u>Месяц</u> Расписание |                          |                            |                      |                         |              |                          |  |  |  |  |
| среда                    | Ноябрь, 2023                        |                          |                            |                      |                         | Месяц        | ∨ < Сегодня >            |  |  |  |  |
| Финансы                  | пн                                  | BT                       | CD                         | ЧТ                   | π                       | c6           | BC                       |  |  |  |  |
| Пересдачи                | 30                                  | 31                       | 1 ноя                      | 2                    | 3                       | 4            | 5                        |  |  |  |  |
| Тестирование             |                                     |                          |                            |                      |                         |              |                          |  |  |  |  |
| Проверка КР              |                                     |                          |                            |                      |                         |              |                          |  |  |  |  |
| Проверка<br>ВКР          |                                     |                          |                            |                      |                         |              |                          |  |  |  |  |
| Рабочие<br>программы     | 6                                   | 7                        | 8                          | 9                    | 10                      | 11           | 12                       |  |  |  |  |
| Учебный план             |                                     |                          |                            |                      |                         |              |                          |  |  |  |  |
| Расписание<br>занятий    | Если Календар<br>1) нажимаем        | оь с распи<br>на пункт « | ісанием зан<br>«Показать е | ятий – пустої<br>щё» | й, то:                  |              |                          |  |  |  |  |
| показать еще             |                                     |                          | A.                         |                      |                         |              |                          |  |  |  |  |
|                          | Материалы для учё                   | бы 🛑 Фі                  | илиалы 🛑                   | Ярославск            | хий филиал              | - РАСПИ      | САНИЕ                    |  |  |  |  |
|                          | =- Название                         | =-                       | Название                   | =- Название          |                         | =- Название  |                          |  |  |  |  |
|                          | ≡∗ 🛄 Кафедры МФЮА                   |                          | <b>t</b>                   | <b>t</b>             |                         | <b>t</b>     |                          |  |  |  |  |
|                          | =- □МГЛИ                            | =-                       | 🗀 Калининградский филиа.   | =- 🗀 - ИНСТРУКЦ      | ции                     | =- 🗀 Заочно  | е и очно-заочное отделен |  |  |  |  |
|                          | ≡∗ С МИТУ-МАСИ                      | =-                       | 🗖 Ступинский филиал        | ≡∗ 📮 - РАБОЧИЕ       | УЧЕБНЫЕ ПЛАНЫ           | ≡∗ 🗖 Очное о | отделение                |  |  |  |  |
|                          | ≕- 🗖 Филиалы                        | =-                       | 🗅 Ярославский филиал       | =+ 🗀 - РАСПИСАН      | НИЕ                     | =- 🖻 Thumbs  | s.db                     |  |  |  |  |
|                          | ≡∗ 🖻 Thumbs.db                      | Bc                       | его: <b>3 Страницы: 1</b>  | ≡∗ 📮 - СРОКИ СЕ      | ССИЙ заочного отделения | Всего: З Стр | аницы: 1                 |  |  |  |  |
|                          | Всего: 5 Страницы: 1                |                          |                            |                      |                         |              |                          |  |  |  |  |

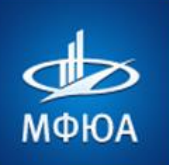

## **5. В РАСПИСАНИИ СТОИТ MS TEAMS?**

Microsoft Teams

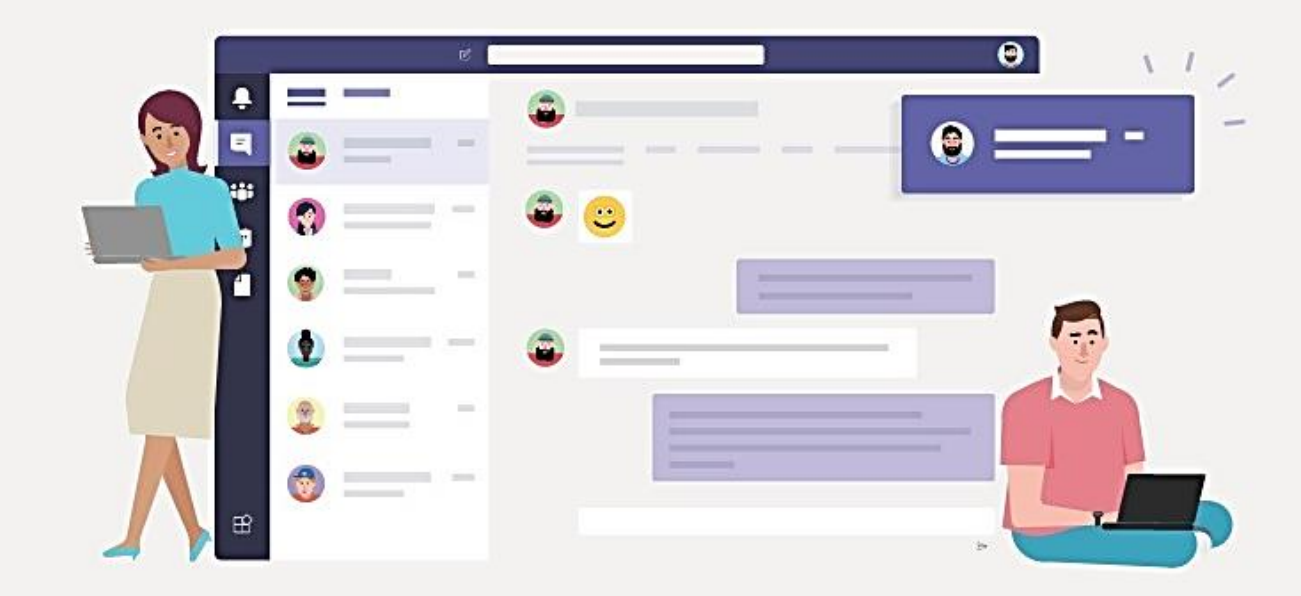

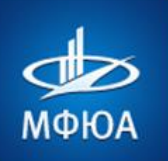

## 1) Читаем Инструкция для первокурсников по TEAMS 2) в разделе «Цифровая среда» нажимаем «Приступить»

Рабочий стол студента

> Почта студента

Анкета аспиранта

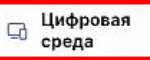

Финансы

Пересдачи

Тестирование

Проверка КР

Проверка ВКР

Рабочие программы

Учебный план

Расписание занятий

… Показать ещё

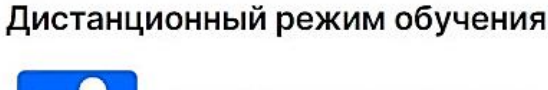

Инструкция по использованию студенческого портала

В целях обеспечения образовательного процесса в условиях предупреждения распространения коронавирусной инфекции организован особый режим обучения с применением д технологий.

Для обучающихся очной формы обучения образовательный процесс реализуется на основе инструментов облачного сервиса Microsoft Teams для студентов и преподавателей:

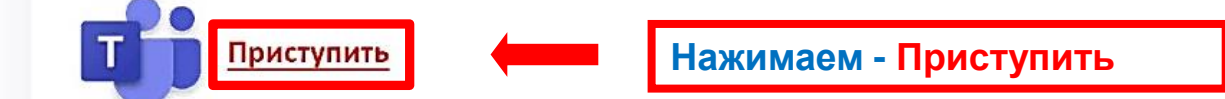

Для быстрого старта предлагаем ознакомиться с инструкцией:

🔀 Инструкция для студентов

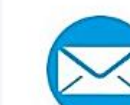

Как пользоваться студенческой почтой с мобильных устройств - Android и iPhone

#### Учебные материалы по использованию компонентов цифровой образовательной среды:

Как использовать Microsoft Teams для онлайн обучения. Часть 1. Знакомство с основной панелью - https://www.youtube.com/watch?v=tZkpDkldzNk Как использовать Microsoft Teams для онлайн обучения. Часть 2. Группы, задания и записные книжки - https://www.youtube.com/watch?v=49a1qV5hfR8 Онлайн обучение с Microsoft Teams - Оценка заданий, выставление рубрик и баллов - https://www.youtube.com/watch?v=1j3S94rAyTA Онлайн обучение с Microsoft Teams: добавление участников, создание вики-сайта, добавление Задания - https://www.youtube.com/watch?v=IFX3gMkmyjk

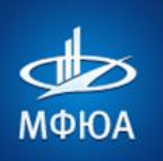

#### Заходим в Календарь, выбираем нужное занятие, нажимаем «Присоединиться»

|                      | Mic | rosoft Teams   | Q Поиск                |                                                                                                    |                                                       |                               |                          |
|----------------------|-----|----------------|------------------------|----------------------------------------------------------------------------------------------------|-------------------------------------------------------|-------------------------------|--------------------------|
| <b>е:</b><br>лендарь |     | Календарь      |                        |                                                                                                    |                                                       |                               | 🗅 Начать собрание сейчас |
| <b>О</b><br>ействия  | Ţ   | Сегодня < > с  | ентябрь 2021 г. $\vee$ |                                                                                                    |                                                       |                               |                          |
| (F)<br>Чат           |     | 06 понедельник | <b>07</b><br>вторник   | 08<br>среда                                                                                                | <b>09</b><br>четверг                                  | <b>10</b><br>пятница          | <b>11</b><br>суббота     |
| адания               | 11  |                |                        | Гражданское право,<br>Макаров Игорь Игоревич;<br>08.09.2021; 10:40:00 (А)                                  | <b>Жилищное право часть 1,</b><br>Мой календарь       | Административное              | право,                   |
| Ш<br>манды<br>С      | 12  |                |                        | Макаров иторь иторевич                                                                                     | Экологическое пра<br>Ольга Николаевна<br>12:40:00 (А) | аво, Кривова<br>; 08.09.2021; |                          |
| айлы                 | 13  |                |                        | Экологическое право,<br>Кривова Ольга Николаевна ;<br>08.09.2021; 12:40:00 (А)<br>Кривова Ольга Николаевна | 8 сент. 2021 г. 12:40 - 14:1<br>Присоединиться        | 0<br>Ответить на приглаш      | ение 🗸                   |
|                      | 14  |                |                        |                                                                                                    | ← https://teams.micros                                | oft.com/l/meetup-join         |                          |
|                      | 15  |                |                        |                                                                                                    | 🖅 Чат с участниками                                   |                               |                          |

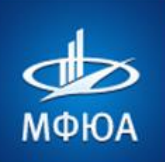

## 6. ЭЛЕКТРОННЫЙ ЖУРНАЛ И БРС

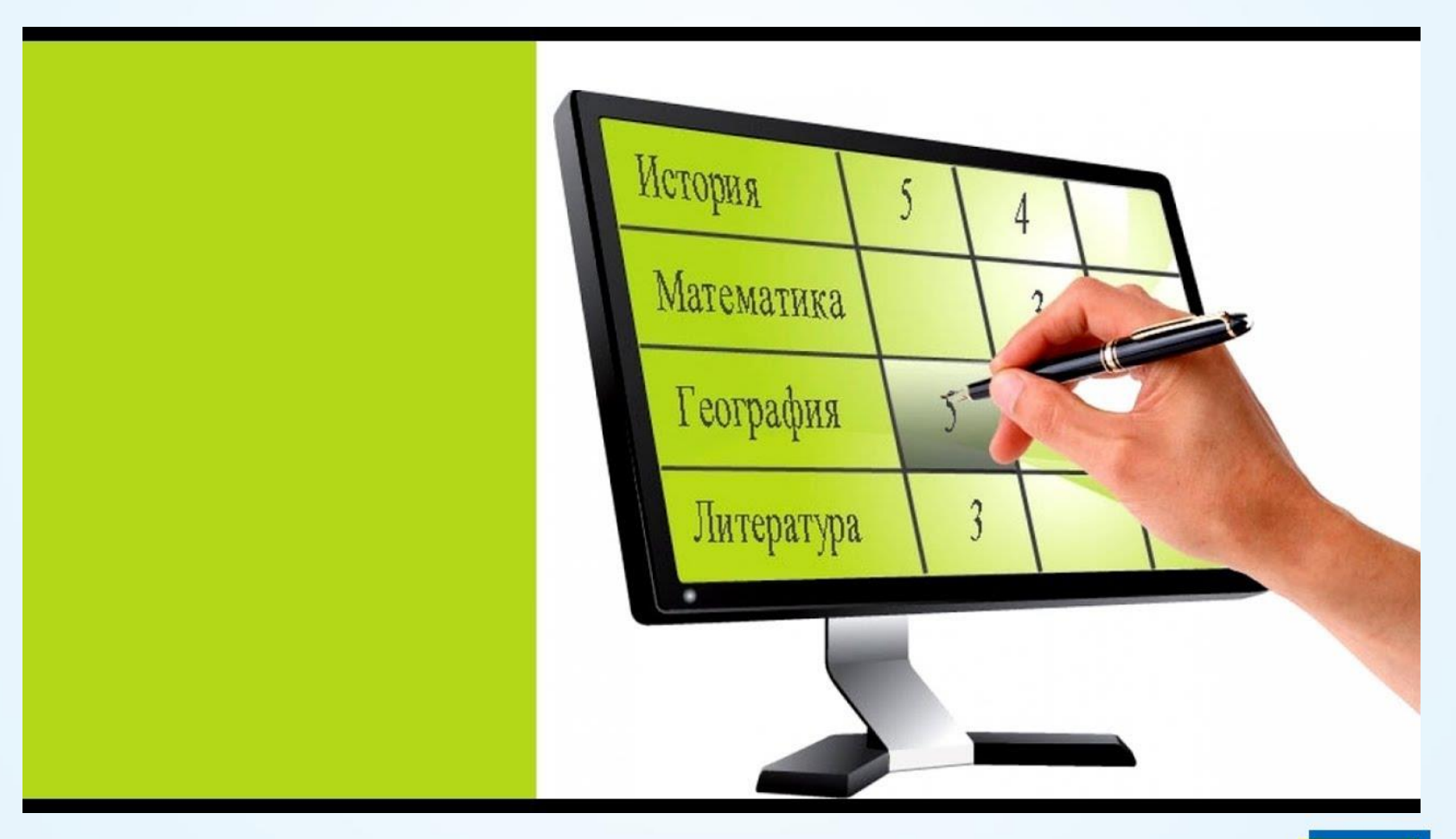

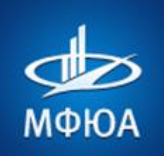

#### Нажимаем пункт «Показать еще», затем «Журнал и БРС»

| 4  | 🔊 МФЮА                                                                                                 | Поиск по порталу                                                  | C                                                                    | 2                                               |                                  |                                  |                           |                      |                                  |                                  |                                  |                                  | 0                         |
|----|----------------------------------------------------------------------------------------------------|-------------------------------------------------------------------|----------------------------------------------------------------------|-------------------------------------------------|----------------------------------|----------------------------------|---------------------------|----------------------|----------------------------------|----------------------------------|----------------------------------|----------------------------------|---------------------------|
| 四日 | Рабочий стол<br>студента<br>Почта студента<br>Анкета<br>аспиранта                                      | журнал<br>Журна.<br>С <u>Обновить</u>                             | БРС<br>Л                                                             | - ото                                           | браж                             | аюто                             | ся оц                     | енки                 | ипр                              | исуто                            | ствие                            | енап                             | apax                      |
| -  | финансы<br>Пересдачи<br>Тестирование<br>Проверка КР<br>Проверка ВКР<br>Рабочие<br>программы            | Группа 31ПД/<br>Конституц<br>Посещаемос<br>(7/12)<br>Оценки и при | ц1210<br>кионное пр<br>сть<br>Средняя с<br>Средняя с<br>чсутствие на | аво Росси<br>оценка: 4<br>оценка по гру<br>паре | и<br>ппе: 3.7                    |                                  |                           |                      |                                  |                                  |                                  |                                  |                           |
|    | Учебный план<br>Расписание<br>занятий                                                                  | 01.09.2023<br>2 пара                                              | 06.09.2023<br>2 napa                                                 | 13.09.2023<br><b>Н</b><br>3 пара                | 20.09.2023<br><b>H</b><br>3 napa | 27.09.2023<br>•<br>3 пара        | 03.10.2023<br>2 napa      | 04.10.2023<br>3 napa | 11.10.2023<br><b>Н</b><br>3 пара | 13.10.2023<br><b>Н</b><br>2 пара | 24.10.2023<br>•<br>1 napa        | 08.11.2023<br><b>Н</b><br>2 пара | 08.11.2023<br>4<br>8 napa |
|    | Успеваемость<br>Журнал и БРС<br>Мои резюме<br>Портфолио<br>Практики<br>Самоподготовка<br>Басплатное ПО | Гражданси<br>Посещаемос<br>9/19<br>Оценки и при                   | кое право<br>тъ<br>Средняя с<br>Средняя с<br>исутствие на            | оценка: 5<br>оценка по гру<br>паре              | nne: 3.8                         |                                  |                           |                      |                                  |                                  |                                  |                                  |                           |
|    | Мои файлы<br>Заявления и                                                                               | 12.09.2023<br><b>H</b><br>2 napa                                  | 18.09.2023<br><b>Н</b><br>4 пара                                     | 20.09.2023<br>Н<br>2 пара                       | 25.09.2023<br>Н<br>1 пара        | 27.09.2023<br><b>5</b><br>4 пара | 02.10.2023<br>H<br>3 napa | 04.10.2023<br>2 пара | 09.10.2023<br>5<br>3 napa        | 18.10.2023<br>Н<br>2 пара        | 18.10.2023<br><b>Н</b><br>3 пара | 25.10.2023<br>2 пара             | 01.11.2023<br>2 пара      |

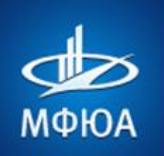

#### Нажимаем на вкладку «БРС» - отображаются ваш рейтинг и баллы

| ΞO  | Рабочий стол          |                                                  |
|-----|-----------------------|--------------------------------------------------|
|     | студента              | Журнал БРС                                       |
|     | Почта                 |                                                  |
|     | студента              | БРС                                              |
|     | Анкета                |                                                  |
|     | аспиранта             | Положение о балльно-рейтинговой системе (БРС)    |
| G   | Цифровая<br>среда     |                                                  |
|     | Финансы               | Студент                                          |
|     | Пересдачи             | Батова Полина Алексеевна<br>Учебный год          |
|     | Тестирование          | 2023/2024                                        |
|     | Проверка КР           | Семестр<br>Осень                                 |
|     | Проверка<br>ВКР       | Группа 31ПДд1210<br>Категория обучающегося<br>в  |
|     | Рабочие               | Общий рейтинг студента                           |
|     | программы             | 62<br>Изтора 2 инстритера и 2 болго              |
|     | Учебный план          | 603                                              |
|     | Расписание<br>занятий | Рейтинг по курсу<br>17<br>Неиспользованные баллы |
| +++ | Показать ещё          | Рейтинг группы                                   |
|     |                       | 6                                                |
|     |                       | Итоговый балл за семестр                         |
|     |                       | ол<br>Рейтинг по специальности                   |
|     |                       | 14                                               |
|     |                       | Блок деятельности                                |
|     |                       | Балл                                             |
|     |                       | Учебная деятельность                             |
|     |                       |                                                  |
|     |                       | A A A A A A A A A A A A A A A A A A A            |

Научно-практическая деятельность

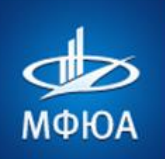

## 7. КАК УЗНАТЬ ОЦЕНКИ?

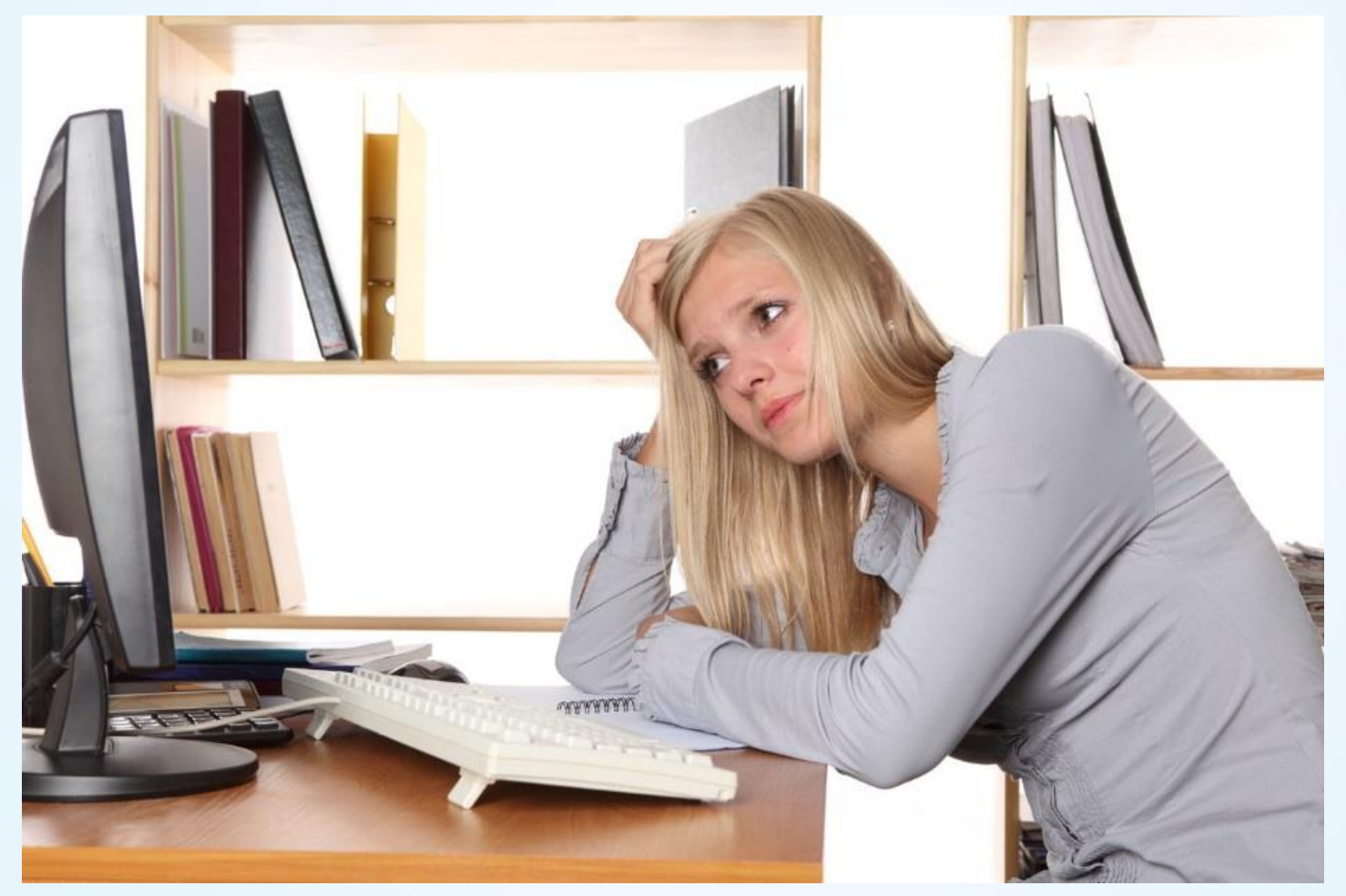

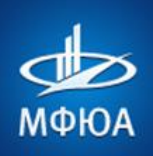

## МОСКОВСКИЙ ФИНАНСОВО-ЮРИДИЧЕСКИЙ УНИВЕРСИТЕТ

|                          | В меню слева нажимаем пункт «Показать                                                                                                    | еще»                                                        |
|--------------------------|----------------------------------------------------------------------------------------------------|-------------------------------------------------------------|
| Рабочий стол<br>студента |                                                                                                    |                                                             |
| Почта студента           | Успеваемость Электронная зачётка Мои компетенции Перезачет дисциплин                                                                                                    |                                                             |
| Анкета<br>аспиранта      | Успеваемость                                                                                                    | см пупкі «усперасійостр»                                    |
| 🕞 Цифровая среда         |                                                                                                    |                                                             |
| Финансы                  | Расписание пересдач размещено на портале в разделе Расписание занятий.<br>Запись на КР и порофильные дисциплины кафедо осуществляется в штатном режиме через портал.        |                                                             |
| Пересдачи                |                                                                                                    |                                                             |
| Тестирование             | Запись на пересдачу возможна только при отсутствии финансовой задолженности.                                                                                                |                                                             |
| Проверка КР              | Внимание студентов Института заочного обучения (ИЗО)                                                                                                    |                                                             |
| Проверка ВКР             | Запись на пересдачу дисциплин доступна сразу после окончания сроков тестирования по Расписанию.                                                                             |                                                             |
| Рабочие                  | После успешной записи, курсы пересдач (ЛАЗ) будут доступны для сдачи в течение 3 дней с даты подключения на сай                                                             | йте https://moi.mfua.ru в разделе «Мои курсы».              |
| программы                | После истечения трехдневного периода, результаты будут выгружены в этом разделе портала.                                                                                    |                                                             |
| Учебный план             | Курс ЛАЗ содержит материал для изучения и три попытки тестирования.                                                                                                    |                                                             |
| -                        | Если вы не смогли записаться на портале, обратитесь за помощью к вашему куратору.                                                                                           |                                                             |
| Расписание<br>занятий    | Для остальных форм обучения                                                                                                    |                                                             |
|                          | Чтобы записаться, выберите доступные корпус, дату и время пересдачи.                                                                                                    | ізятся все ваши оценки                                      |
| 🕕 Успеваемость           | Записаться на пересдачу можно не позднее чем за 3 дня до пересдачи.                                                                                                    |                                                             |
| EL Wypupa y EDC          | Отменить запись можно не позднее двух суток (48 часов) до даты пересдачи!                                                                                                   |                                                             |
| Мои резюме               | во время пересдачи:<br>Разрешается взять с собой ручку, для математических дисциплин-конспект и непрограммируемый калькулятор. Черн-                                        | ювик выдаётся сотрудником (листы А4).                       |
| Depatenue                | запрещается использовать телефон или другие технические устроиства, шпаргалки, в случае оонаружения этих сред-<br>накладывается блокировка записи на пересдачу на 1 месяц). | ств у студента работа аннулируется (фиксируется нарушение и |
| Практики                 | Результат должен отобразиться в личном кабинете по истечении 10 дней после пересдачи.                                                                                       |                                                             |
| 😌 Самоподготовка         |                                                                                                    | АКАДЕМИЧЕСКАЯ ЗАДОЛЖЕННОСТЬ                                 |
| Бесплатное ПО            |                                                                                                    |                                                             |
| Мои файлы                | Б ДОГОВОР<br>ДОГОВОР НА ОБУЧЕНИЕ №1                                                                                                    |                                                             |
| Заявления и              |                                                                                                    |                                                             |
| справки                  | Предмет Ознакомительная практика                                                                                                    | оценка<br>отлично                                           |
| Анкеты<br>преподавателей | З семестр) (Дифференцированный зачет) (Устно) (Часть 1 из 2)                                                                                                    |                                                             |
| Материалы для<br>учебы   |                                                                                                    |                                                             |
| Электронная              | История России                                                                                                    | оценка хорошо                                               |
| библиотека               | 2 семестр) (Экзамен) (Устно) (Часть 1 из 1)                                                                                                    |                                                             |
| www.mfua                 | fua.ru                                                                                                    | 17                                                          |

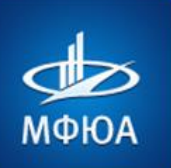

## 8. КАК ЗАПИСАТЬСЯ НА ПЕРЕСДАЧУ?

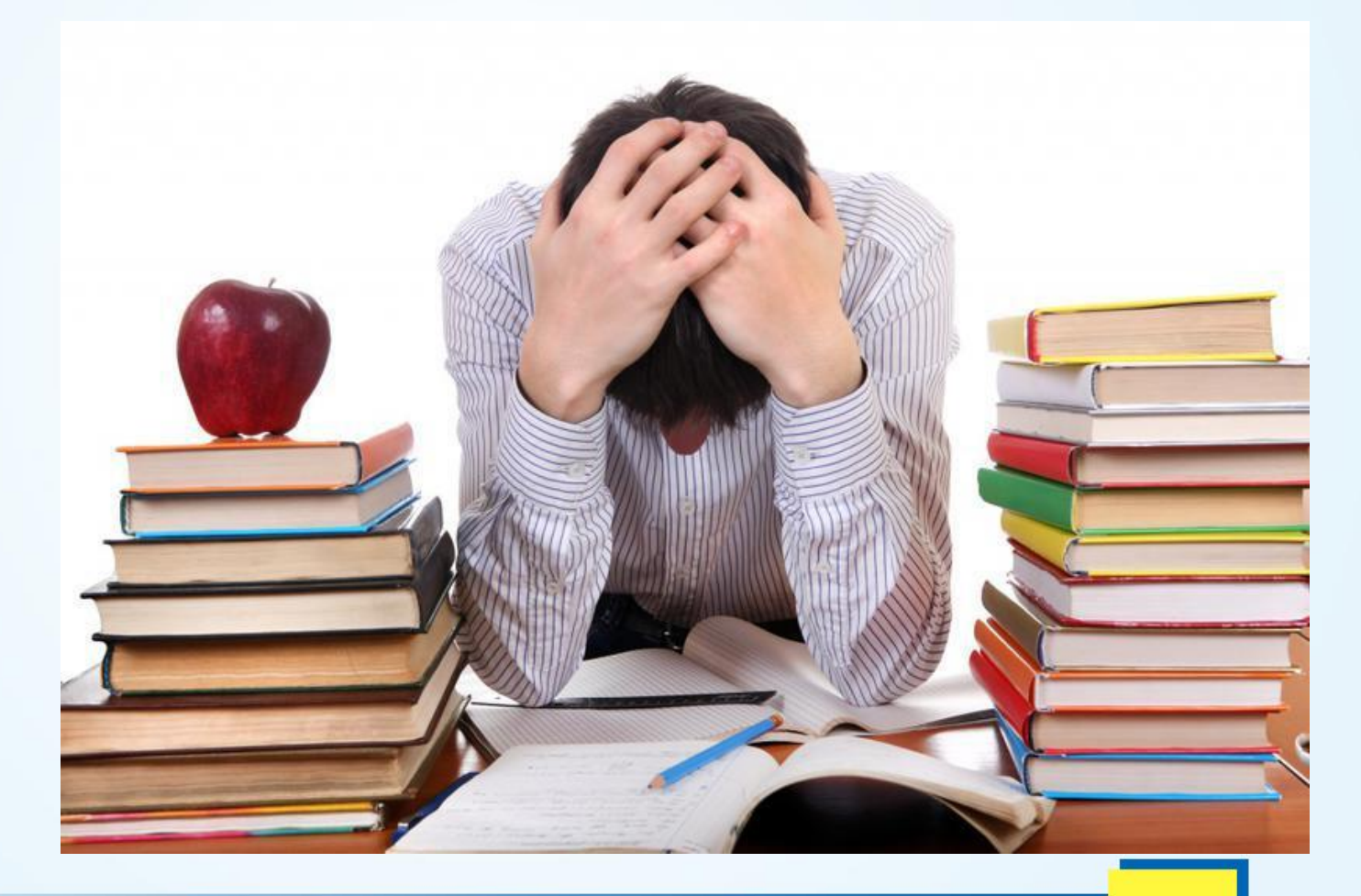

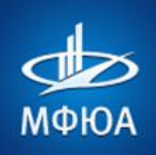

#### МОСКОВСКИЙ ФИНАНСОВО-ЮРИДИЧЕСКИЙ УНИВЕРСИТЕТ

#### В меню слева нажимаем пункт «Показать еще...»

| Рабочий стол<br>студента                                                                                                    | Успеваемость Электронная зачётка Мои компетенции Перезачет дисциплин ВЫБИРАЕМ ПУНКТ «УСПЕВАЕМОСТЬ»                                                                                                    |
|----------------------------------------------------------------------------------------------------|----------------------------------------------------------------------------------------------------|
| Анкета<br>аспиранта                                                                                                    | Успеваемость                                                                                                    |
| Цифровая среда<br>Финансы                                                                                                    | Внимание, всем студентам!<br>Расписание пересдач размещено на портале в разделе Расписание занятий.<br>Запись на КР и профильные дисциплины кафедр осуществляется в штатном режиме через портал.                                                                                                    |
| Пересдачи<br>Тестирование<br>Проверка КР<br>Проверка ВКР<br>Рабочие<br>программы<br>Учебный план<br>Расписание<br>занятий<br>Успеваемость<br>Э Журнал и БРС | Запись на пересдачу возможна только при отсутствии финансовой задолженности.<br>Внимание студентов Института заочного обучения (ИЗО)<br>Запись на пересдачу дисциплин доступна сразу после окончания сроков тестирования по Расписанию.<br>После успешной записи, курсы пересдач (ЛАЗ) будут доступны для сдачи в течение 3 дней с даты подключения на сайте https://moi.mfua.ru в разделе «Мои курсы».<br>После истечения трехдневного периода, результаты будут выгружены в этом разделе портала.<br>Курс ЛАЗ содержит материал для изучения и три полытки тестирования.<br>Курс ЛАЗ содержит материал для изучения и три полытки тестирования.<br>Кли вы не смогли записаться на портале, обратитесь за помощью к вашему куратору.<br>Аписаться, выберите доступные корпус, дату и время пересдачи.<br>Записаться, выберите доступные корпус, дату и время пересдачи.<br>Записаться на пересдачу можно не позднее чем за 3 дня до пересдачи.<br>Во время пересдачи:<br>Разрешается въять с собой ручку, для математических дисциплин-конспект и непрограммируемый калькулятор. Черновик выдаётся сотрудником (листы А4).<br>Записаться и польтаться то нити потисти та туше собой сучку в польтатических дисциплин-конспект и непрограммируемый калькулятор. Черновик выдаётся сотрудником (листы А4). |
| Мои резюме<br>Портфолио<br>Практики<br>😌 Самоподготовка                                                                                                    | накладывается блокировка записи на пересдачу на 1 месяц).<br>Результат должен отобразиться в личном кабинете по истечении 10 дней после пересдачи.<br>академическая задолженность                                                                                                    |
| Бесплатное ПО<br>Мои файлы<br>Заявления и<br>справки<br>Анкеты<br>преподавателей                                                                            | <ul> <li>В ДОГОВОР<br/>ДОГОВОР НА ОБУЧЕНИЕ №1</li> <li>ПРЕДМЕТ<br/>Ознакомительная практика</li> <li>З семестр) (Дифференцированный зачет) (Устно) (Часть 1 из 2)</li> </ul>                                                                                                    |
| Материалы для<br>учебы<br>Электронная<br>библиотека                                                                                                    | История России<br>2 семестр) Экзамен) (Устно) (Часть 1 из 1)                                                                                                    |

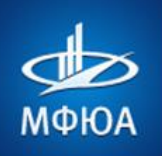

## После обновления списка предметов

#### справа от названия предмета нажимаем кнопку «Записаться на пересдачу»

| Цифровая среда          | Внимание, всем студентам!<br>Расписание пересдач размещено на портале в разделе <u>Расписание занятий.</u><br>Расписание пересдач размещено на портале в разделе <u>Расписание занятий.</u>                                                                                                    |
|-------------------------|----------------------------------------------------------------------------------------------------|
| финансы                 | запись на ки и профильные дисциплины кафедр осуществляется в штатном режиме через портал.                                                                                                    |
| Пересдачи               | Запись на пересдачу возможна только при отсутствии финансовой задолженности.                                                                                                    |
| Тестирование            | Внимание студентов Института заочного обучения                                                                                                    |
| Проверка КР             | После успешной записи, курсы пересдач (IA3) станут доступны в разделе "Mou курсы" на саите СДО Moodle <u>http://moi.mtua.ru</u><br>Для тестирования предоставляется три попытки.<br>Если вы не смогли записаться на портале, обратитесь за помощью к вашему куратору.                                                                                                    |
| Проверка ВКР            | Для остальных форм обучения                                                                                                    |
| npooopila bili          | Чтобы записаться, выберите доступные корпус, дату и время пересдачи.                                                                                                    |
| Рабочие                 | Записаться на пересдачу можно не позднее чем за 3 дня до пересдачи.                                                                                                    |
| программы               | Отменить запись можно не позднее двух суток (48 часов) до даты пересдачи!                                                                                                    |
| Учебный план            | Во время пересдачи:                                                                                                    |
| Расписание              | • Разрешается взять с собой ручку, для математических дисциплин-конспект и непрограммируемый калькулятор. Черновик выдаётся сотрудником (листы А4).<br>• Запрещается использовать телефон или другие технические устройства, шпаргалки. В случае обнаружения этих средств у студента работа аннулируется (фиксируется нарушение и накладывается блокировка записи на пересдачу на 1 месяц). |
| занятий                 | Результат должен отобразиться в личном кабинете по истечении 10 дней после пересдачи.                                                                                                    |
|                         |                                                                                                    |
| Успеваемость            | ИСТОРИЯ АТТЕСТАЦИИ                                                                                                    |
| 🗐 Журнал и БРС          | - J0C0202                                                                                                    |
|                         | DOTOBOP HA O574EH/JE №1                                                                                                    |
| мои резюме              |                                                                                                    |
| Портфолио               | ПРЕДМЕТ ОЦЕНКА<br>Мировая экономика                                                                                                    |
| Практики                |                                                                                                    |
| 😔 Самополготовка        | (4 семестр) Экзамен) (Тест) (Часть 1 из 1) ПЕРЕСДАТЬ ЭКЗАМЕН Записаться на пересдачу                                                                                                    |
| C camerrent crosses     |                                                                                                    |
| Бесплатное ПО           |                                                                                                    |
| Мои файлы               | ПРЕДМЕТ<br>Безопасность жизнедеятельности                                                                                                    |
| Заявления и             |                                                                                                    |
| справки                 |                                                                                                    |
|                         |                                                                                                    |
| Анкеты                  |                                                                                                    |
| преподавателей          |                                                                                                    |
| Материалы для           | ڬ Основы таможенного дела 🔻 неудовлетворительно                                                                                                    |
| учебы                   | Kadenna Tawowenno eeno xi noaso"                                                                                                    |
| Электронная             |                                                                                                    |
| библиотека              | (2 семестр) (Курсовая работа) (Устно) (Часть 1 из 1)                                                                                                    |
| 2010/37970/2017/728/29/ |                                                                                                    |
|                         |                                                                                                    |
|                         |                                                                                                    |
| www.n                   | 11ua.ru 20                                                                                                    |

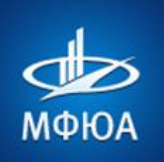

#### Если появляется сообщение «Места пересдач не найдены» - обратитесь в деканат

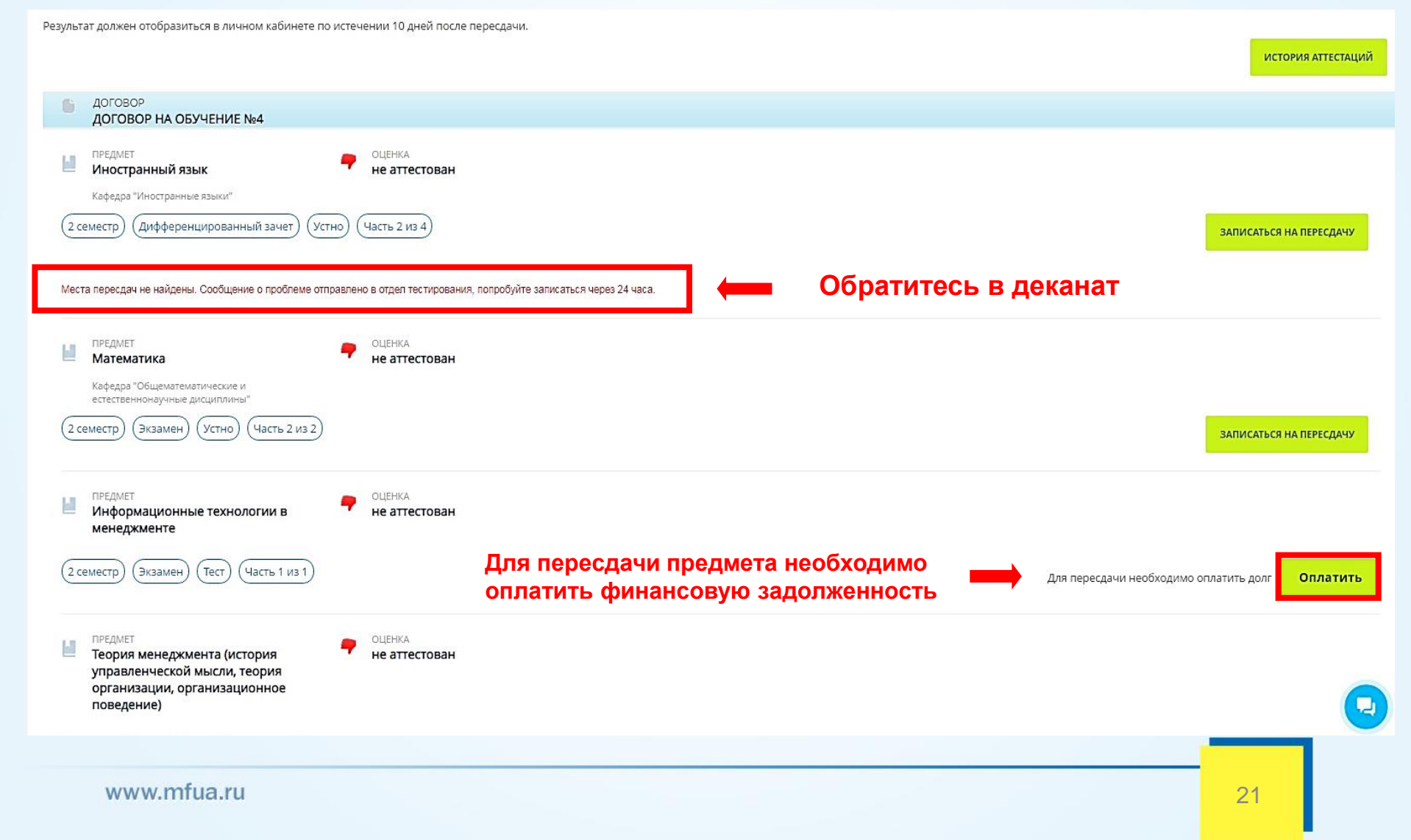

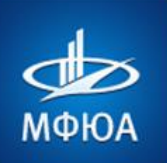

## 9. КАК УЗНАТЬ ЕСТЬ ЛИ ДОЛГ ПО ОПЛАТЕ ЗА ОБУЧЕНИЕ?

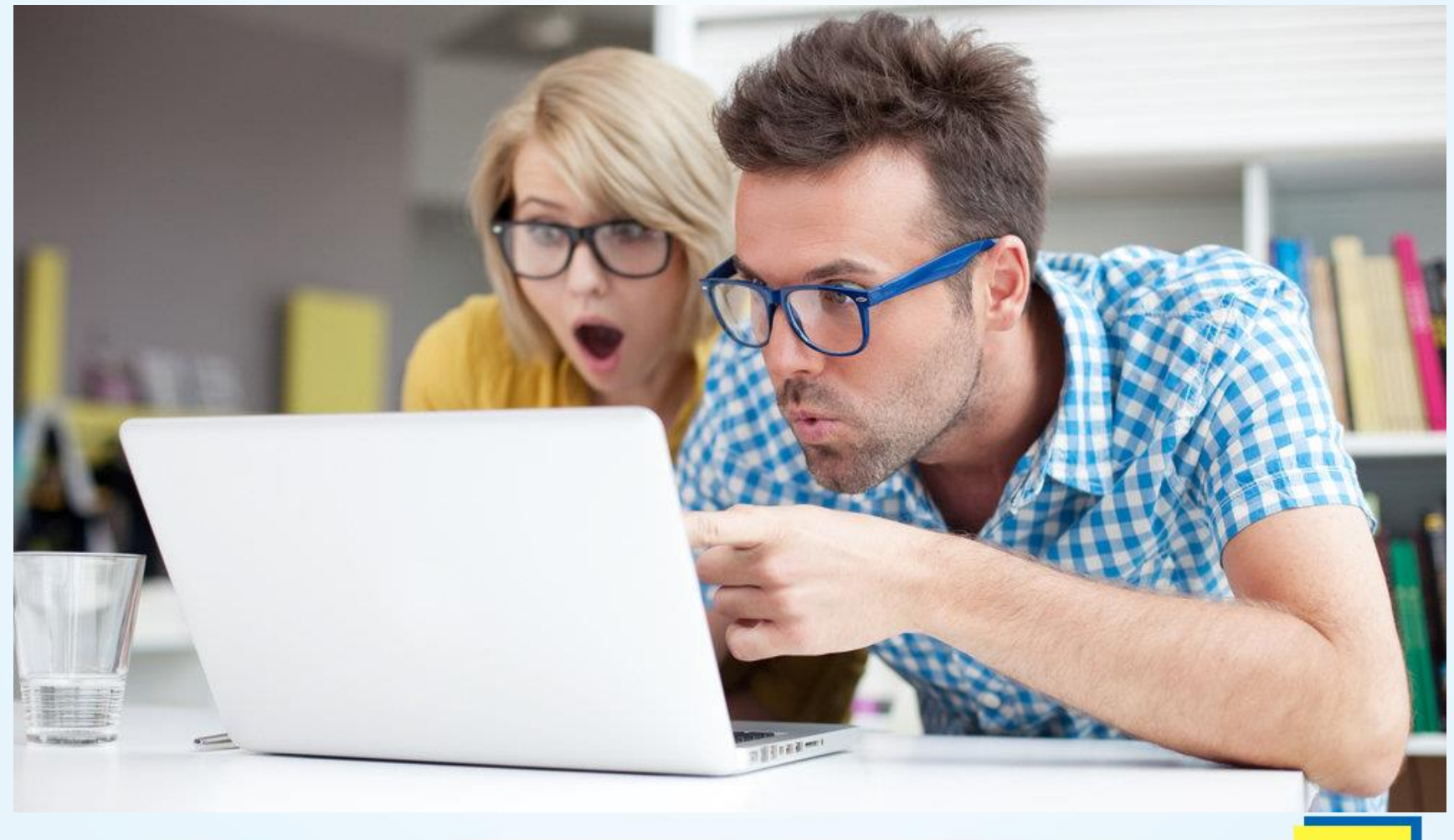

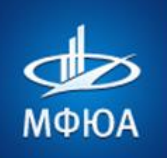

#### Нажимаем «Финансы» и отображается информация о задолженности

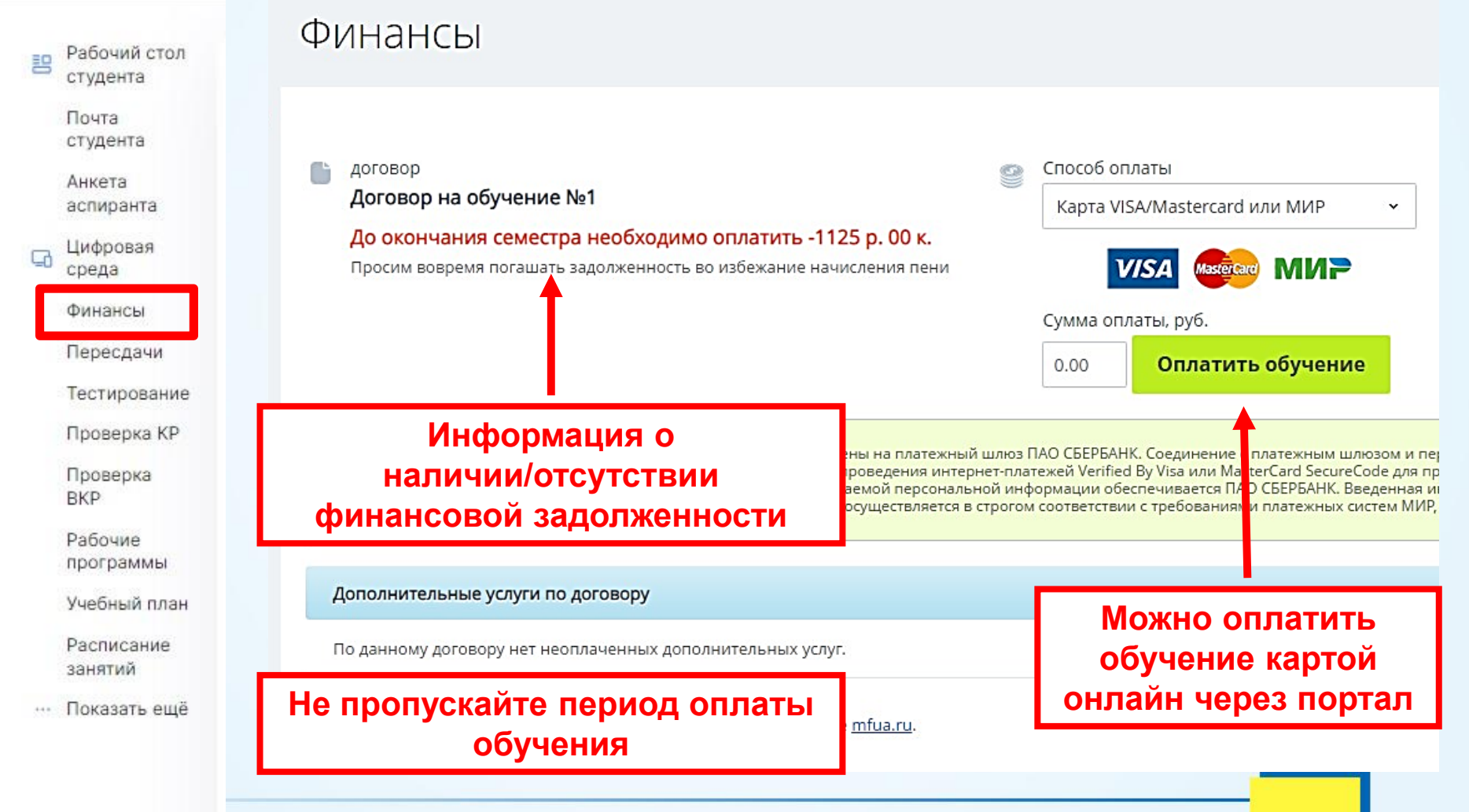

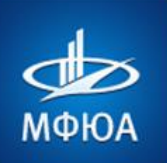

Kypcosar

## 10. В РАСПИСАНИИ СТОИТ КУРСОВАЯ РАБОТА?

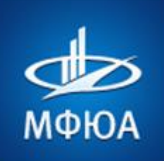

#### Нажимаем «Загрузка КР», находим Курсовую работу, нажимаем «Выбрать тему»

|             | Рабочий стол<br>студента<br>Почта<br>студента<br>Анкета<br>аспиранта      | Загрузка КР<br>Провер<br>(Проверк                                               | Помощь<br>ОКА КУРСОВЫХ РАБОТ<br>ка загружаемых работ на плагиат осуществляется с                          | Прежде чем приступать к выполн<br>работы необходимо внимательно<br>с инструкцией в разделе «Пе              | ению курсовой<br>о ознакомиться<br>омощь»!!!                  |  |  |  |
|-------------|---------------------------------------------------------------------------|---------------------------------------------------------------------------------|----------------------------------------------------------------------------------------------------|----------------------------------------------------------------------------------------------------|---------------------------------------------------------------|--|--|--|
|             | цифровая<br>среда<br>Финансы<br>Проверка КР<br>Проверка<br>ВКР<br>Рабочие | КР<br>КР<br>КР<br>КР<br>КР<br>КР<br>КР<br>КР<br>КР<br>КР<br>КР<br>КР<br>КР<br>К |                                                                                                    |                                                                                                    |                                                               |  |  |  |
| ا<br>لا ال  | программы<br>Успеваемость                                                 | <ul> <li>Договор на</li> </ul>                                                  | обучение №1                                                                                               |                                                                                                    |                                                               |  |  |  |
| ז<br>ז<br>ז | Мои резюме<br>Портфолио<br>Практики<br>Показать ещё                       | Ц Предм<br>Правс<br>Тема<br>не вы                                               | мет<br>о социального обеспечения<br>ібрана                                                                | Тема не<br>Выбр                                                                                             | е выбрана<br>рать тему                                        |  |  |  |
|             |                                                                           | (5 семест)<br>Как прави<br>ВНИМАТ<br>макросс                                    | Р)<br>ильно оформить и написать курсовую работу? (виде<br>ТЕЛЬНО ЧИТАЙТЕ ИНФОРМАЦИЮ, РАЗМЕЩЕННУЮ В<br>рв! | <b>во)</b><br>ЭТАПАХ РАБОТ! <b>Загружайте КР</b> в соответствии с указанными этапами в форматах . <b>dc</b> | По техническим<br>проблемам<br>пишите в чат тех.<br>поддержки |  |  |  |
|             |                                                                           | Предмет<br>Основы<br>Тема<br>Стратеги                                           | таможенного дела<br>ия развития таможенной службы Российской Федерации.                                   | Работа не сд<br>Этапы ра<br>Срок сдачи: до                                                                  | ана                                                           |  |  |  |
|             | www.i                                                                     | mfua.ru                                                                         | Чтобы не было сообщения<br>чётко следовать всем<br>преподавателя и соб                                    | я «Работа не сдана» необходимо<br>м инструкциям, замечаниям<br>блюдать все сроки сдачи!!!                   | 25                                                            |  |  |  |

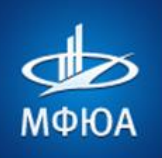

#### Нажимаем «Загрузка КР» и отображается информация о задолженности

Даты дополнительного периода для ликвидации академических задолженностей по курсовым работам в 2021-2022 уч.г. (скачать здесь)

Прежде чем приступать к выполнению курсовой работы необходимо внимательно ознакомиться с инструкцией в разделе «Помощь» на странице «Загрузка КР»!!!

1. Этап согласования и написания І-й части КР (титульный лист, оглавление, введение и первая глава). Документ

оформляется в соответствии с методическими рекомендациями и загружается в форматах .doc или .docx!

#### На каждом этапе проверки КР по 3 попытки

Этапы работы

Перед отправкой КР на проверку в портал МФЮА сначала проверьте её на сайте antiplagiat.ru

Текст работы автоматически отправляется на проверку плагиата. Проверено Сдать до Оригинальность /спользовано Рекомендуемая попыток 🚺 оценка . СКАЧАТЬ 24.03.2020 81.32 -3 Этап написания II-й части КР (вторая глава). Документ оформляется в соответствии с методическими рекомендациями и загружается в форматах .doc или .docx! Текст работы автоматически отправляется на проверку плагиата. Срок вышел Сдать до Оригинальность Использовано Рекомендуемая попыток 🚺 01.05.2020 3. Этап оформления и представления КР в целом с титульным листом (загружается готовая работа). Документ оформляется в соответствии с методическими рекомендациями и загружается в форматах .doc или .docx! Текст работы автоматически отправляется на проверку плагиата. Срок вышел Сдать до Оригинальность Использовано Рекомендуемая попыток 🚺 27.06.2020 Чтобы не было сообщения «Работа не сдана» необходимо чётко следовать всем инструкциям, замечаниям преподавателя и соблюдать все сроки сдачи!!!

Внимательно читайте, какую часть КР нужно загружать в тот или иной этап

X

Свои вопросы пишите руководителю КР в диалог

Записаться на пересдачу КР можно в разделе «Успеваемость» -«Академические задолженности»

Этапы работ

Процент оригинальности должен быть не менее 60%

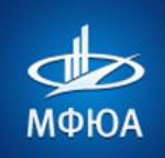

#### МОСКОВСКИЙ ФИНАНСОВО-ЮРИДИЧЕСКИЙ УНИВЕРСИТЕТ

## 11. ВЫПУСКНАЯ КВАЛИФИКАЦИОННАЯ РАБОТА? Пишется на последнем курсе

| Рабочий стол<br>студента       | В период режима самоизоляции, в срок не позднее чем за 10 дней до проведения государственной итоговой агтестации<br>технологий.<br>Заявление подано - вы можете <u>проверить</u> статус заявления. | , обучающийся обязан подать заявление о готовности прохождения ГИА с применением дистанционных |
|--------------------------------|----------------------------------------------------------------------------------------------------|------------------------------------------------------------------------------------------------|
| Почта<br>студента              | Внимание! Прикрепите необходимые документы для защиты ВКР.                                                                                                    |                                                                                                |
| Анкета<br>аспиранта            | Группа: 31ПРк5710                                                                                                    | : название группы, по которой защита ВКР                                                       |
| 🖵 Цифровая<br>среда            | Оригинал ВКР на защиту<br>Файл загружен Выберите файл Файл не выбран Заменить                                                                                                    |                                                                                                |
| Финансы                        | Отзыв научного руководителя                                                                                                    |                                                                                                |
| Проверка КР<br>Проверка<br>ВКР | Файл загружен Выберите файл Файл не выбран Заменить                                                                                                    | Документы для защиты ВКР отображаются верно,<br>по группе 31ЭБд1510                            |
| Рабочие<br>программы           | Рецензия от организации, на базе которой проводились исследования (при наличии)<br><u>Файл загружен</u><br>Выберите файл Файл не выбран<br>Заменить                                                |                                                                                                |
| Успеваемость                   | Презентация, выполненная по шаблону Университета                                                                                                    |                                                                                                |
| Мои резюме<br>Портфолио        | <u>Файл загружен</u> Выберите файл Файл не выбран Заменить                                                                                                    | ВКР на плагиат тоже загружена по 31ЭБд1510                                                     |
| Практики<br>… Показать ещё     | 82.02% Анализ современных угроз экономической безопасности хозяйствующего<br>г.Ярославль)                                                                                                    | о субъекта (на примере ПАО «Яроопавский судостроительный завод» ,                              |
|                                | НОМЕР ПРИКАЗА КУРАТОР ОСТАЛОСЬ ПОПЫТОК<br>20583100328 Кайгородцев А.А 1                                                                                                    | 82.02% П сроки сдачи<br>с 06.04.2020 по 15.07.2020                                             |
|                                | (Тип: ВКР) (Допустимый минимальный процент оригинальности: 60) 🚺 3а                                                                                                    | прузить файл                                                                                   |
| www.mf                         | ua.ru                                                                                                    |                                                                                                |

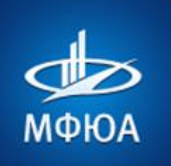

Kak weathness

## **12. В РАСПИСАНИИ СТОИТ ПРАКТИКА?** Практика присылается в электронност виде ващести

Практика присылается в электронном виде вашему руководителю практики на проверку и в готовом варианте сдается на отделение в бумажном виде.

Методические рекомендации по оформлению практик находятся: В портале МФЮА, в разделе «Материалы для учебы», в папке «Кафедры МФЮА»

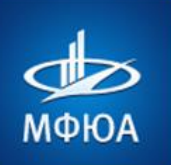

## 13. МАТЕРИАЛЫ ДЛЯ УЧЕБЫ

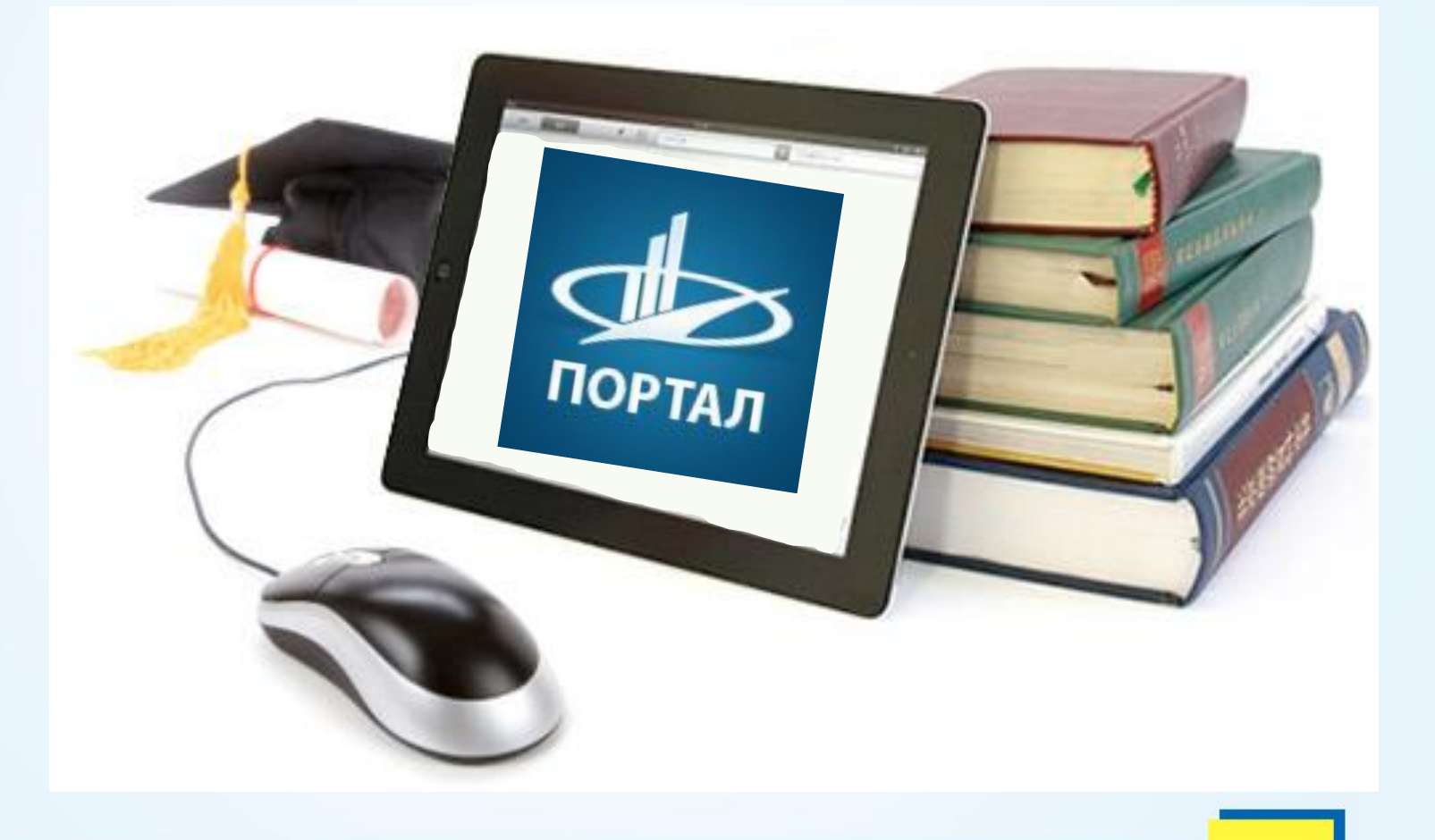

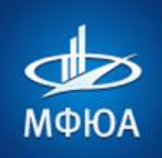

## Раздел «МАТЕРИАЛЫ ДЛЯ УЧЕБЫ»

| студента                                                                                         | Материалы для үчёбы                                                                                                    |                                                                                                    | no                                                                                                    |
|--------------------------------------------------------------------------------------------------|----------------------------------------------------------------------------------------------------|----------------------------------------------------------------------------------------------------|----------------------------------------------------------------------------------------------------|
| Почта                                                                                            |                                                                                                    |                                                                                                    |                                                                                                    |
| студента                                                                                         | =- Название                                                                                                    | * Изменен                                                                                                    | = Размер                                                                                                    |
| Анкета                                                                                           | ≡∗ 📮 Кафедры МФЮА                                                                                                    | 06.07.2023                                                                                                    | 0                                                                                                    |
| Untrance                                                                                         | =- 🖸 МГЛИ                                                                                                    | 04.02.2022                                                                                                    | 0                                                                                                    |
| ореда                                                                                            | ≡- □ МИТУ-МАСИ                                                                                                    | 26.01.2023                                                                                                    | 0                                                                                                    |
| Финансы                                                                                          | ≕- 🗖 Филиалы                                                                                                    | 27.01.2023                                                                                                    | 0                                                                                                    |
| Пересдачи                                                                                        | ≡- 🖻 Thumbs.db                                                                                                    | 23.06.2023                                                                                                    | 35 KE                                                                                                    |
| Тестирование                                                                                     | Всего: 5 Страницы: 1                                                                                                    |                                                                                                    |                                                                                                    |
| Проверка КР                                                                                      |                                                                                                    |                                                                                                    |                                                                                                    |
|                                                                                                  |                                                                                                    |                                                                                                    |                                                                                                    |
| Проверка<br>ВКР<br>Рабочие<br>программы                                                          | папка «Кафедры» – ме                                                                                                    | тодички по написанию КР                                                                                                    | Р, практик, научных работ, ВКР                                                                                                    |
| Проверка<br>ВКР<br>Рабочие<br>программы<br>Учебный план<br>Расписание<br>занятий                 | папка «Кафедры» – ме<br>папка «Филиалы» - «Яр<br>Материалы для учёбы                                                                                      | тодички по написанию КР<br>оославский филиал» – об<br>Филиалы                                                                                                    | Р, практик, научных работ, ВКР<br>щие материалы и инструкции<br>Ярославский филиал                                                                                                    |
| Проверка<br>ВКР<br>Рабочие<br>программы<br>Учебный план<br>Расписание<br>занятий<br>Показать ещё | папка «Кафедры» – ме<br>папка «Филиалы» - «Яр<br>Материалы для учёбы                                                                                      | тодички по написанию КР<br>оославский филиал» – об<br>Филиалы                                                                                                    | Р, практик, научных работ, ВКР<br>бщие материалы и инструкции<br>Ярославский филиал                                                                                                    |
| Проверка<br>ВКР<br>Рабочие<br>программы<br>Учебный план<br>Расписание<br>занятий<br>Показать ещё | папка «Кафедры» – ме<br>папка «Филиалы» - «Яр<br>Материалы для учёбы                                                                                      | тодички по написанию КР<br>оославский филиал» – об<br>Филиалы                                                                                                    | Р, практик, научных работ, ВКР<br>бщие материалы и инструкции<br>Ярославский филиал                                                                                                    |
| Проверка<br>ВКР<br>Рабочие<br>программы<br>Учебный план<br>Расписание<br>занятий<br>Показать ещё | папка «Кафедры» – ме<br>папка «Филиалы» - «Яр<br>Материалы для учёбы<br>- Название<br>- Кафедры МФЮА<br>- МГЛИ                                            | тодички по написанию КР<br>оославский филиал» – об<br>Филиалы<br>— Название<br>t<br>— Калининградский филиал                                                                        | Р, практик, научных работ, ВКР<br>бщие материалы и инструкции<br>Ярославский филиал                                                                                                    |
| Проверка<br>ВКР<br>Рабочие<br>программы<br>Учебный план<br>Расписание<br>занятий<br>Показать ещё | папка «Кафедры» – ме<br>папка «Филиалы» - «Яр<br>Материалы для учёбы<br>Название<br>Кафедры МФЮА<br>МГЛИ<br>МИТУ-МАСИ                                     | тодички по написанию КР<br>оославский филиал» – об<br>Филиалы<br>=- Название<br>t<br>=- Калининградский филиал<br>=- Ступинский филиал                                              | Р, практик, научных работ, ВКР<br>Бщие материалы и инструкции<br>Ярославский филиал<br>                                                                                                    |
| Проверка<br>ВКР<br>Рабочие<br>программы<br>Учебный план<br>Расписание<br>занятий<br>Показать ещё | папка «Кафедры» – ме<br>папка «Филиалы» - «Яр<br>Материалы для учёбы<br>- Название<br>- Кафедры МФЮА<br>- МГЛИ<br>- МИТУ-МАСИ<br>- Филиалы                | ТОДИЧКИ ПО НАПИСАНИЮ КР<br>ООСЛАВСКИЙ ФИЛИАЛ» – Об<br>ФИЛИАЛЫ<br>= Название<br>t.<br>= Калининградский филиал<br>= Ступинский филиал<br>= Ярославский филиал                        | Р, практик, научных работ, ВКР<br>рщие материалы и инструкции<br>Ярославский филиал<br>                                                                                                    |
| Проверка<br>ВКР<br>Рабочие<br>программы<br>Учебный план<br>Расписание<br>занятий<br>Показать ещё | папка «Кафедры» – ме<br>папка «Филиалы» - «Яр<br>Материалы для учёбы<br>- Название<br>- Кафедры МФЮА<br>- МГЛИ<br>- МИТУ-МАСИ<br>- Филиалы<br>- Thumbs.db | ТОДИЧКИ ПО НАПИСАНИЮ КР<br>ООСЛАВСКИЙ ФИЛИАЛ» – Об<br>ФИЛИАЛЫ<br>— Название<br>t<br>— Калининградский филиал<br>— Ступинский филиал<br>— Ярославский филиал<br>Всего: 3 Страницы: 1 | Р, практик, научных работ, ВКР<br>Бщие материалы и инструкции<br>Ярославский филиал<br>Название<br>t<br>Онструкции<br>Рабочие учебные планы<br>Расписание<br>СРОКИ СЕССИЙ заочного отделения |

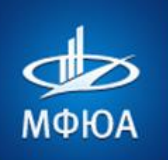

## Раздел «Самоподготовка» (для студентов ИЗО)

Здесь находятся дисциплины, для которых могут быть доступны материалы для самостоятельного изучения (если есть ссылки на них)

Рабочий стол студента

#### Материалы для самоподготовки

Почта студента

Анкета аспиранта

Цифровая среда

Финансы

Пересдачи

Тестировани

Проверка к

Проверка

Рабочие

BKP

программы

Учебный план

Расписание занятий

Показать ещё

|                          | Дисциплина |
|--------------------------|------------|
|                          |            |
| чните вволить лисциплину |            |

| вая    | Элективные дисциплины по физической культуре и спорту (материал не закреплён) | Зачет                    |
|--------|-------------------------------------------------------------------------------|--------------------------|
| сы     | Административное право (материал не закреплён)                                | Дифференцированный зачет |
| дачи   | Гражданское право (материал не закреплён)                                     | Дифференцированный зачет |
| рка КР | Иностранный язык (материал не закреплён)                                      | Экзамен                  |
| ока    | Конституционное право России (материал не закреплён)                          | Экзамен                  |
| 1e     | Логика (материал не закреплён)                                                | Дифференцированный зачет |
| ммы    | Правоохранительные органы (материал не закреплён)                             | Зачет                    |
| ание   | Уголовное право (материал не закреплён)                                       | Дифференцированный зачет |

Форма контроля

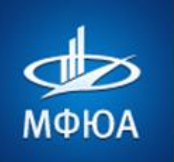

### МОСКОВСКИЙ ФИНАНСОВО-ЮРИДИЧЕСКИЙ УНИВЕРСИТЕТ

| портале нажимаем<br>«Портфолио» | Карина Башарина                         | Контактная инфо                     |                           | <b>В</b> портфоли                          |                                          |
|---------------------------------|-----------------------------------------|-------------------------------------|---------------------------|--------------------------------------------|------------------------------------------|
| портале нажимаем<br>«Портфолио» |                                         | Контактная инфо                     |                           |                                            |                                          |
| портале нажимаем<br>«Портфолио» |                                         | E Maile                             | рмация                    | ο ποριφολιά                                | и опооражается.                          |
| «Портфолио»                     |                                         | E-IVIGII.                           | <u>29292180@s.n</u>       | ifua.ru                                    |                                          |
| «Портфолио»                     |                                         | -                                   |                           |                                            | Алрес поиты стулента в портале           |
|                                 |                                         | Личные данные<br>Имя:               | Карина                    |                                            | Адрее по пы отудента в портале           |
|                                 |                                         | Отчество:                           | Александровн              | a                                          |                                          |
| 🐌 ПОРТАЛ                        |                                         | Фамилия:                            | Башарина                  |                                            | Ф.И.О.                                   |
|                                 |                                         | Обучение                            |                           |                                            |                                          |
| Рабочий стол студента           |                                         | Направление под                     | (готовки (специальн       | ость): Таможенное дело 38.05.02            |                                          |
|                                 |                                         | Срок получения с<br>Профиль (специа | образования:<br>лизация): | 5 лет<br>Общая специализация               | Информация об обучении                   |
| Дистанционное обучен            |                                         | Форма обучения:<br>Текущий курс:    |                           | очная<br>З                                 |                                          |
| Самоподготовка                  | Вы можете поделиться ссылк              | ой на свое портфоли                 | о (с научным руково       | дителем, куратором, работодателем или друг | им лицом).                               |
|                                 | Предоставление ссылки озна              | чает ваше согласие с                | передачеи третьих         | лицам данных, содержащихся на данной стр   |                                          |
| Рабочие программы               | https://portal.mfua.ru/public           | /portfolio.php?id=396               | 892&code=152d5661         | 5f9d3d5dbd761dC Скопировать                |                                          |
|                                 | Сгенерировать новую ссылку              | (доступ по старой сс                | ылке бүдет прекрац        | ен).                                       |                                          |
| Расписание занятий              | ∽ 31ТДд1910                             |                                     |                           |                                            |                                          |
| Успеваемость                    | Мероприятия                             |                                     |                           |                                            |                                          |
|                                 | Мероприятия не найдены                  |                                     | мер                       | оприятия и достиж                          | (ения (если вы о них сообщите в деканат) |
| Мои резюме                      | -                                       |                                     |                           |                                            | · · · · · · · · · · · · · · · · · · ·    |
|                                 | Достижения                              |                                     |                           |                                            |                                          |
| Портфолио                       | достижения не наидены                   |                                     |                           |                                            |                                          |
| 120000                          | Курсовые работы                         |                                     |                           | все ваш                                    | и курсовые работы (автоматически)        |
| Мои фаилы                       | Курсовая работа по предме               | ету «Основы таможен                 | ного дела»                |                                            |                                          |
| Бесплатное ПО                   | <u>Мои курсовые работы</u>              |                                     |                           |                                            |                                          |
|                                 | <ul> <li>Дополнительные мате</li> </ul> | риалы                               |                           |                                            | Загрузить                                |
| тестирование                    | Вы можете                               | сами заг                            | пузить с                  | каны своих Грамо                           | ти Липломов                              |
|                                 | дополнительные материалы                | не загружены.                       | P) 5/11 C                 |                                            |                                          |

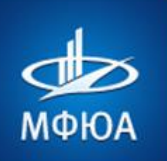

#### МОСКОВСКИЙ ФИНАНСОВО-ЮРИДИЧЕСКИЙ УНИВЕРСИТЕТ

Dutlook

# 15. ПОЧТА СТУДЕНТА

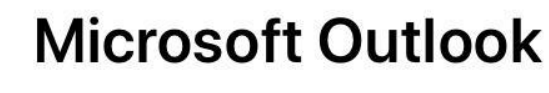

Microsoft Corporation

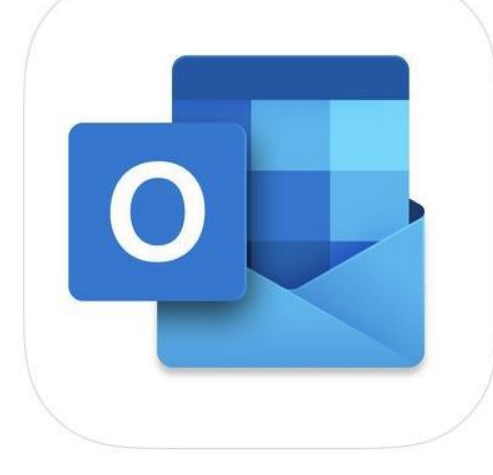

# 

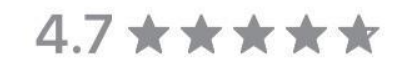

1.07M Ratings

#11

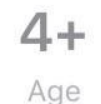

Productivity

33

...

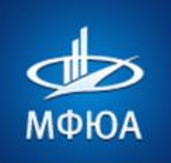

В почту могут важные приходить письма о изменении в расписании,

задолженностях по оплате, долгах по предметам, сроки пересдач, КР, ВКР

## Почта студента в портале МФЮА

#### В портале нажимаем «Почта студента»

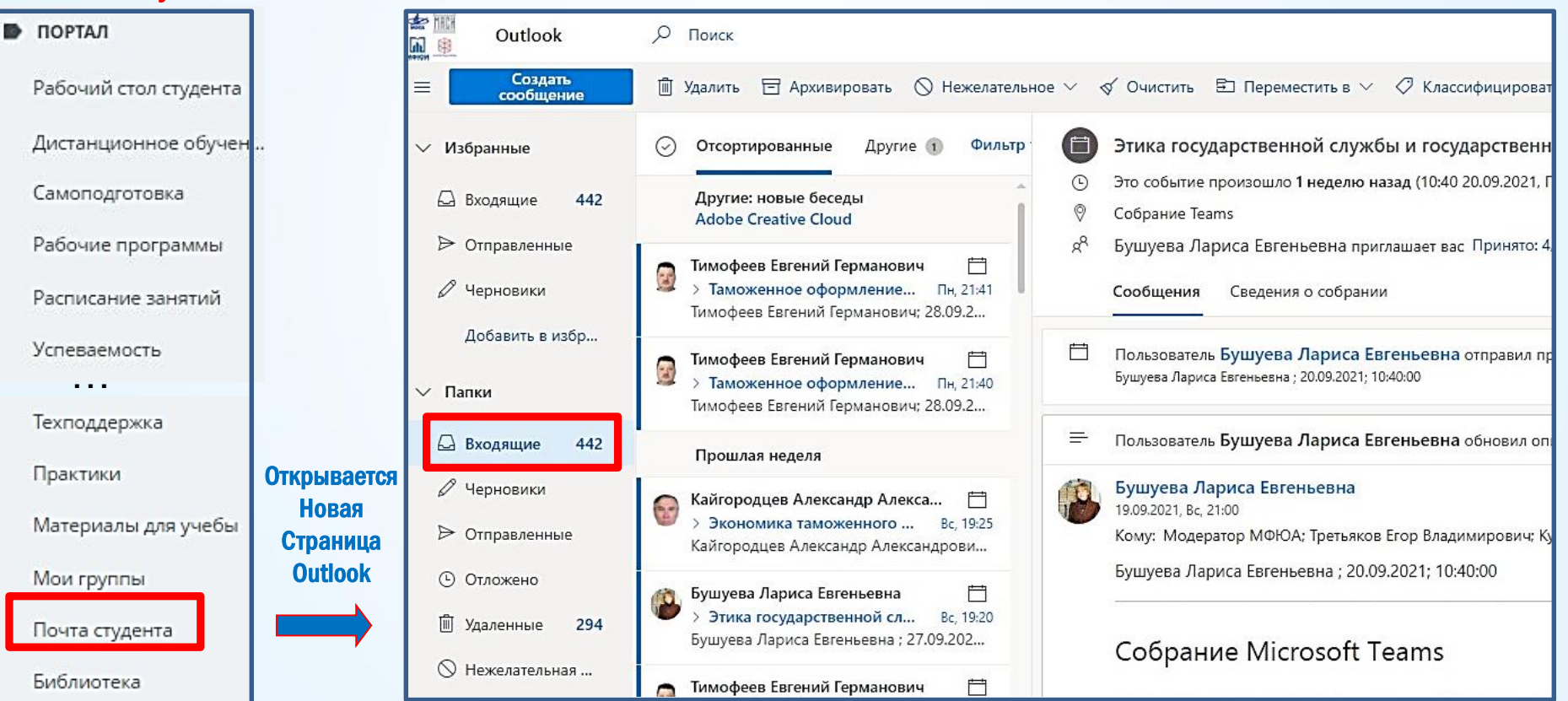

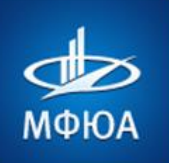

## Новое письмо преподавателю МФЮА

# В почте нажимаем «Создать сообщение»

#### В поле «Кому» набираем фамилию, имя и отчество преподавателя, выбираем из вариантов нужный контакт, пишем текст письма и отправляем

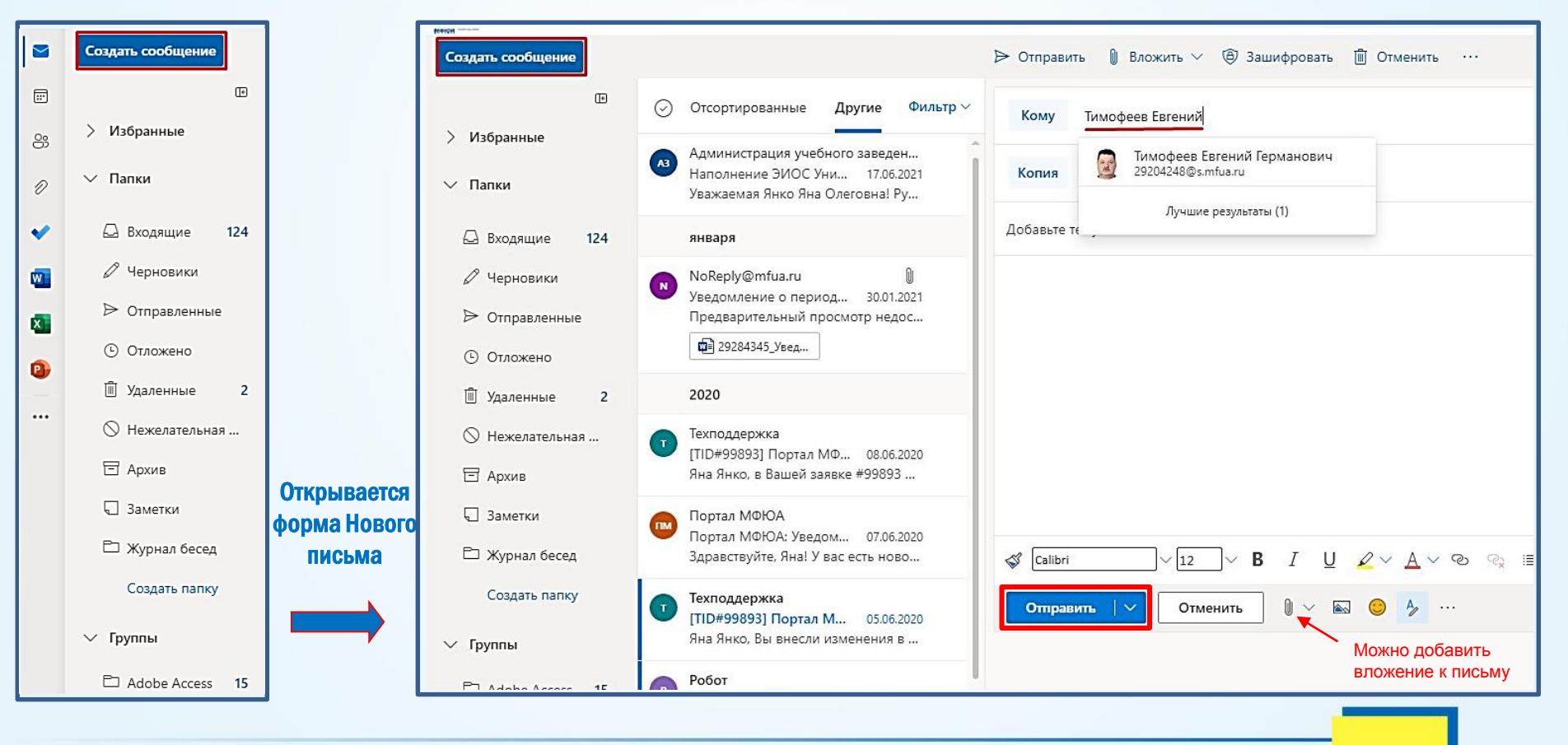

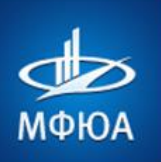

## Почта студента в смартфоне или планшете

Установите приложение Outlook на свой смартфон и будьте в курсе всех изменений!

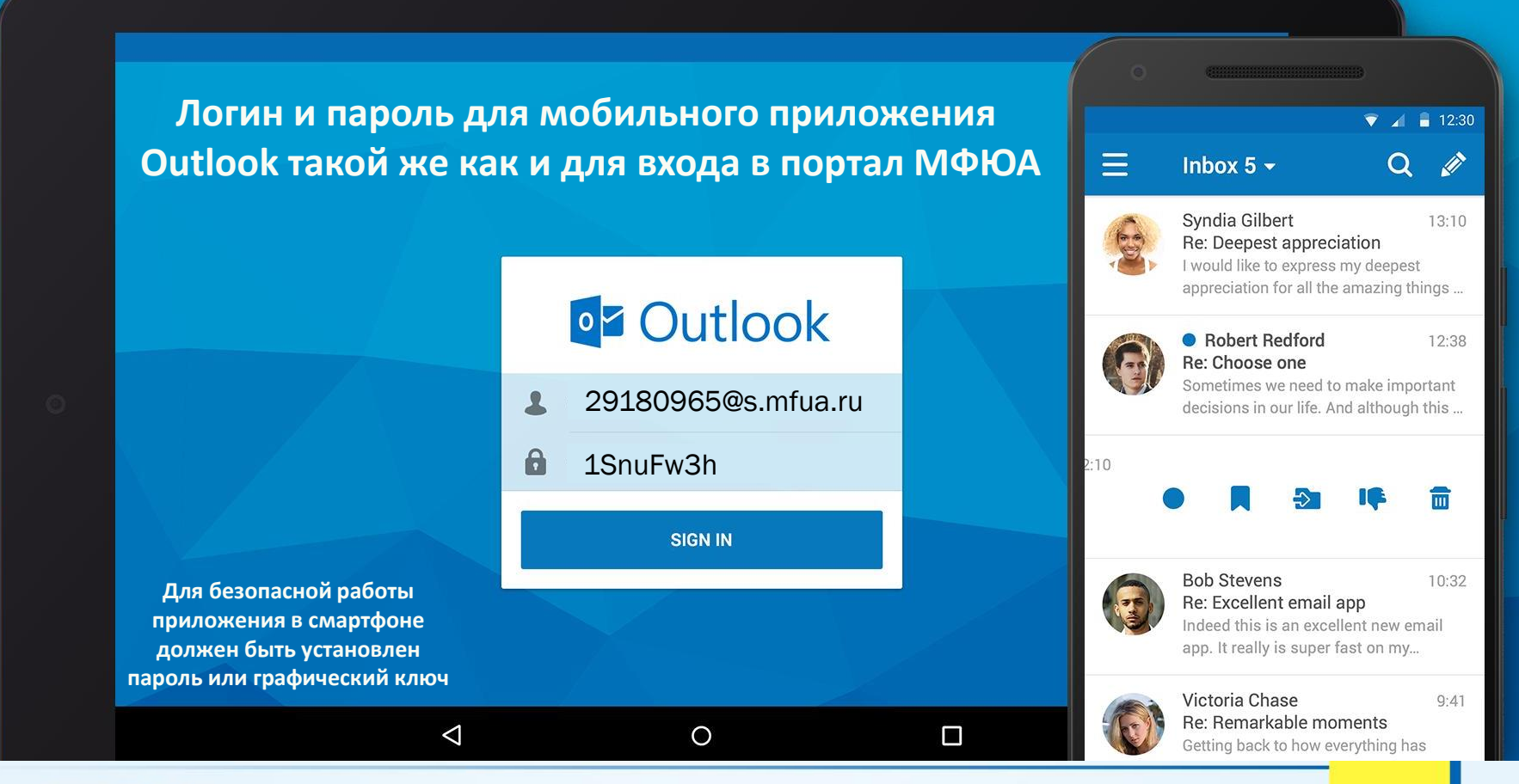

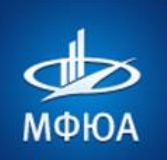

# 16. КАК ВОЙТИ В ЭЛЕКТРОННУЮ БИБЛИОТЕКУ?

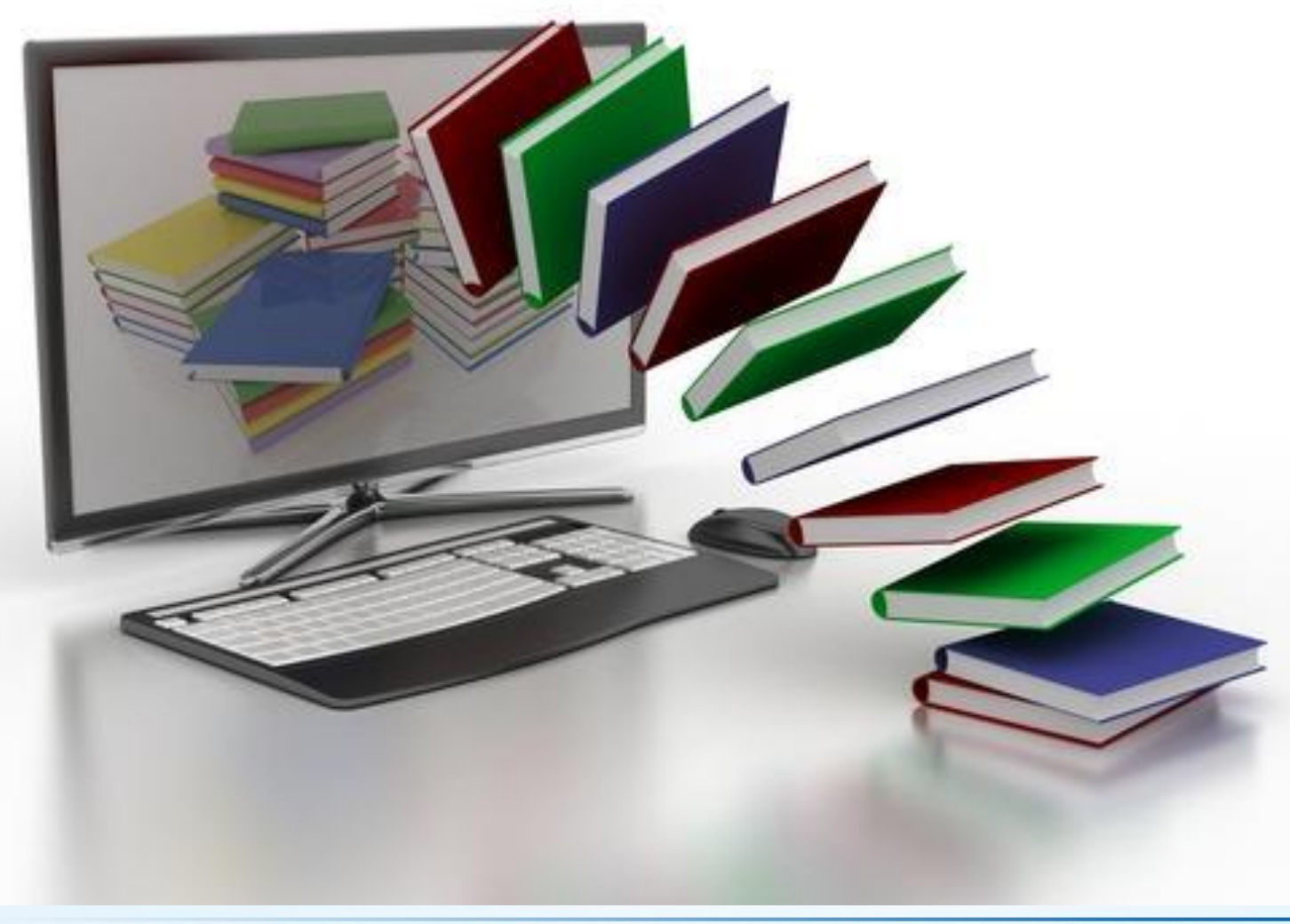

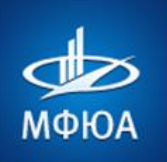

#### Вариант 1. для всех: Перейти с портала МФЮА: В меню слева нажать пункт «Показать ещё» В разделе «Электронная библиотека», нажать на ссылку <u>ЭБС «IPRBooks»</u>

| Расписание<br>ИЗО         |                                                                                        | +7 (967) 180-13-32                                                                                                    | Перерыв с 13:00 до 14:00                        |
|---------------------------|----------------------------------------------------------------------------------------|----------------------------------------------------------------------------------------------------|-------------------------------------------------|
| Бесплатное<br>ПО          | Калужский                                                                              | Концова Ирина Акимовна<br>+7 (967) 180-13-32                                                                                          | Среда 10:00 – 19:00<br>Перерыв с 13:00 до 14:00 |
| Мои ф <mark>а</mark> йлы  | Нагатинский                                                                            | Бирюкова Ольга Викторовна<br>+7 (916) 226-03-14                                                                                       | Вторник 10:00 – 18:00<br>Пятница 10:00 – 18:00  |
| Заявления и<br>справки    |                                                                                        |                                                                                                    |                                                 |
| Материалы<br>для учебы    |                                                                                        |                                                                                                    |                                                 |
| Электронная<br>библиотека |                                                                                        |                                                                                                    |                                                 |
|                           | Внимание! С нашего портала всем сту<br>предоставляется сквозной доступ в с<br>системы: | дентам и преподавателям<br>педующие электронные библиотечные                                                                          |                                                 |
| Доступ по ссылке: 🥣       | - (PR ЭБС «IPRBooks» — электронно-би                                                   | блиотечная система, в базе которой содержится более 23000 изданий –                                                                   | – учебников, учебных пособий, монографий, журна |
|                           | ЭБС «Юрайт» — фонд электронной уровней профессионального образования                   | й библиотеки составляет более 5000 наименований и постоянно пополня<br>от ведущих научных школ с соблюдением требований новых ФГОСов. | ется новинками, в большинстве своем это учебник |
|                           | ک ЭБС «Консультант студента» — через сеть Интернет к учебной литератур                 | Многопрофильный образовательный ресурс "Консультант студента" явля<br>е и дополнительным материалам.                                  | ется электронной библиотечной системой (ЭБС), г |
|                           | Полностью соответствует требованиям ф<br>части формирования фондов основной и          | едеральных государственных образовательных стандартов третьего пок<br>зополнительной литературы, для СПО, ВО и аспирантуры.           | оления (ФГОС ВО 3+) к комплектованию библиоте   |
|                           |                                                                                        |                                                                                                    |                                                 |

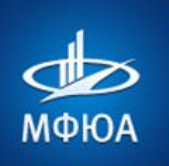

Вариант 2. для ИЗО: Перейти на сайт электронной библиотеки с сайта дистанц. обучения для студентов ИЗО по ссылке <u>Электронная библиотека IPRBooks</u>.

#### Московский финансово-юридический университет МФЮА

#### В начало

#### Новости

Подписаться на форум

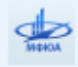

Вниманию выпускников по направлению "Менеджмент"! от Юлия Николаевна Балясникова - Среда, 10 Июнь 2015, 14:52

Уважаемые выпускники (март 2015 г.) по направлению подготовки "Менеджмент"!

Получить дипломы Вы можете по адресу: г. Москва, ул. Введенского д.1А, этаж 11 (каб. 11.1) с 9.00 до 18.00 в будние дни.

При себе нужно иметь паспорт или документ удостоверяющий личность.

Обсудить эту тему (Пока 0 ответов)

| Основное меню                      |
|------------------------------------|
| 🖷 Новости                          |
| Электронная библиотека<br>IPRBooks |
| 🗎 Расписание для обучающихся с     |
| 1 октября и 1 декабря              |
| 📄 Расписание для обучающихся с     |
| 1 марта                            |
| 📄 Помощь студенту                  |
| 📄 Инструкция по входу через соц    |
| сети и email-сервисы               |
| 📄 Контактная информация            |

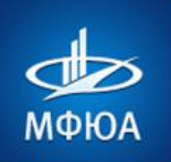

#### 17. ТЕХНИЧЕСКАЯ ПОДДЕРЖКА

| Поиск по порталу                                                    |                                                                                                    | Q                               | 10.5                    |
|---------------------------------------------------------------------|----------------------------------------------------------------------------------------------------|---------------------------------|-------------------------|
|                                                                     |                                                                                                    | ~                               | 10.5                    |
| Техподдержка                                                        |                                                                                                    |                                 |                         |
|                                                                     | Ой, а где техподдержка?                                                                                                    |                                 |                         |
|                                                                     | Техподдержка переехала!                                                                                                    |                                 |                         |
|                                                                     | Теперь на ваши вопросы отвечают специалисты соответствующих подраз,<br>Перейдите в интересующий Вас раздел портала и нажмите на значок в право | целений униве<br>й нижней частг | рситета.<br>и страницы: |
| По техническим проблемам пишите<br>в чат тех. поддержки:            |                                                                                                    |                                 | •                       |
| В КАЖДОМ РАЗДЕЛЕ ПОРТАЛА<br>ЕСТЬ ЗНАЧЕК ЧАТА (в правом нижнем углу) |                                                                                                    |                                 |                         |
|                                                                     |                                                                                                    |                                 | 1                       |

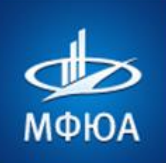

#### КОНТАКТНАЯ ИНФОРМАЦИЯ ЯРОСЛАВСКОГО ФИЛИАЛА МФЮА

Адрес:

г. Ярославль, ул. Кузнецова, 1

Сайт: <u>http://yr.mfua.ru</u>

http://yaroslavl.mfua.ru

**Телефон:** Приемная директора - (4852) 25-25-51 Приемная комиссия - (4852) 25-25-51, (4852) 74-48-91 – прямой

> Деканат очного отделения (4852) 74-49-13 Деканат заочного отделения (4852) 74-48-97, (4852) 74-49-03

Наши группы в социальных сетях:

💌 ВКонтакте: <u>vk.com/yr.mfua</u>

Приемная комиссия:

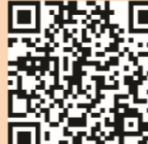

+7 (4852) 25-25-51 +7 (4852) 74-48-91

www.yr.mfua.ru

e-mail: Yaroslavl@mfua.ru

www.mfua.ru